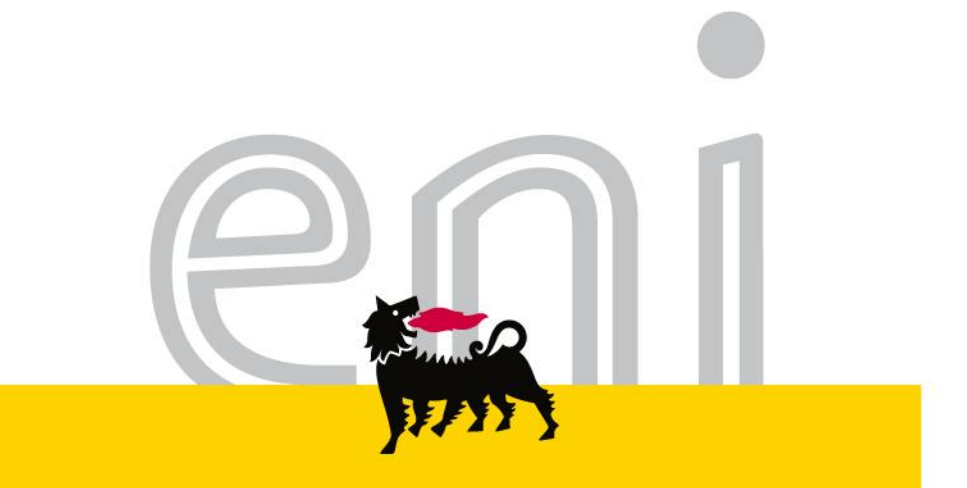

# Servizi di e-Business Eni

#### **Richiedente Centro Stampa**

Versione 04/2017

eni.com

## Gentile Utente,

questo manuale illustra l'utilizzo del servizio di Centro Stampa in qualità di richiedente.

Suggeriamo di dedicare qualche minuto alla lettura per riuscire a usufruire al meglio del servizio.

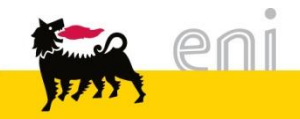

#### Sommario

| • | Modificare i parametri utente                                     | 5  |
|---|-------------------------------------------------------------------|----|
| • | Richiesta generica: Creare un carrello preventivo                 | 8  |
| • | Richiesta generica: Inserire le posizioni nel carrello preventivo | 15 |
| • | Richiesta generica: Documenti ed allegati nel carrello preventivo | 24 |
| • | Richiesta generica: Salvare od ordinare il carrello preventivo    | 30 |
| • | Richiesta generica: Controllare il carrello preventivo            | 31 |
| • | Richiesta generica: Monitorare il carrello preventivo             | 32 |
| • | Richiesta generica: Approvare la PEM preventiva                   | 34 |
| • | Richiesta specifica: Salvare od ordinare il carrello              | 35 |
| • | Richiesta specifica: Monitorare il carrello                       | 47 |

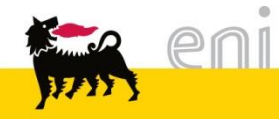

#### Sommario

| • | Richiesta specifica: Approvare la PEM         | 52 |
|---|-----------------------------------------------|----|
| • | Storico Richieste                             | 53 |
| • | Storico Richieste - Ricerca                   | 54 |
| • | Storico Richieste - Visualizzare la richiesta | 55 |
| • | Report Ordinato                               | 57 |
| • | Report Ordinato – Ricerca ordine              | 58 |
| • | Report Ordinato – Visualizzare lista ordini   | 59 |
| • | Uscire dal servizio                           | 60 |
| • | Informazioni utili                            | 61 |
| • | Copyright e trademark                         | 62 |

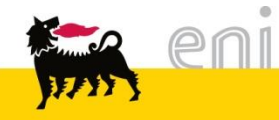

#### Modificare i parametri utenti

| e-Procurement                                | Prima pagina   Parametrizza:        | zione   Logoff      |
|----------------------------------------------|-------------------------------------|---------------------|
| (                                            | Mod. parametrizzazione              | )                   |
| ✓ Centro Stampa<br>Richieste di Approvazione | Salvare                             |                     |
|                                              | Dati obbligatori Dati indirizzo     |                     |
| Estrai report                                | ID utente                           | EN002079T           |
| Modifica dati personali                      | Nome                                | Mario               |
|                                              | Cognome                             | Rossi               |
|                                              | Indirizzo e-mail                    | test.test@test.test |
|                                              | Unità organizzativa                 | 50002061            |
|                                              | Definizione dell'unità organizzativ | a MS                |
|                                              |                                     |                     |

L'utente ha la possibilità di modificare alcuni parametri della propria utenza (indirizzo e-mail, numero di telefono, ...).

Procedere nel seguente modo:

- Selezionare dal menù utente la voce *Modifica dati personali*
- Selezionare una delle due cartelle (Dati obbligatori o Dati indirizzo) per la modifica dei dati.

Variare i dati e salvare quindi con il pulsante Salvare .

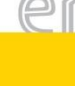

Per il flusso del Centro Stampa, il richiedente può creare due tipologie di richieste:

 una <u>richiesta generica</u> (Richiesta preventivo CS - ZSHP): il richiedente formula la richiesta attraverso descrizione dell'attività da eseguire (carrello preventivo).
 Il fornitore dovrà elaborare la richiesta creando una Proposta Entrata Merci preventiva. Se l'incaricato Eniservizi e il richiedente procederanno all'approvazione, il sistema genererà automaticamente il carrello consuntivo e, a seguito dell'approvazione dello stesso da parte dell'approvatore, verrà generato ordine e PEM consuntivo.

Il fornitore dovrà infine elaborare la PEM consuntiva.

 una <u>richiesta specifica</u> (Richiesta catalogo CS - ZSHS): la richiesta viene formulata sulla base di uno specifico catalogo elettronico selezionando gli articoli. A valle dell'approvazione dell'incaricato Eniservizi e del responsabile, il carrello genera l'ordine.

Il fornitore inserirà solamente una PEM a valle dell'evasione dell'ordine.

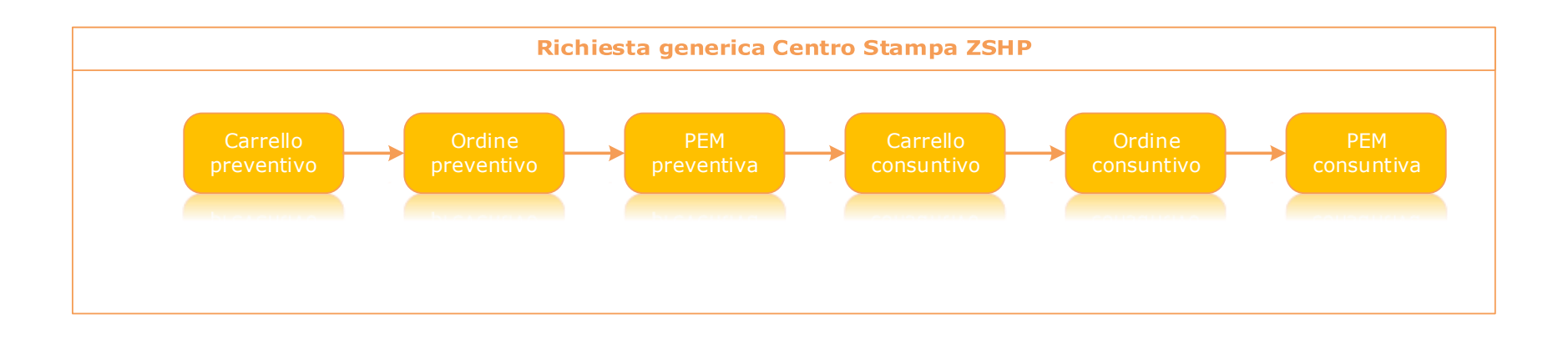

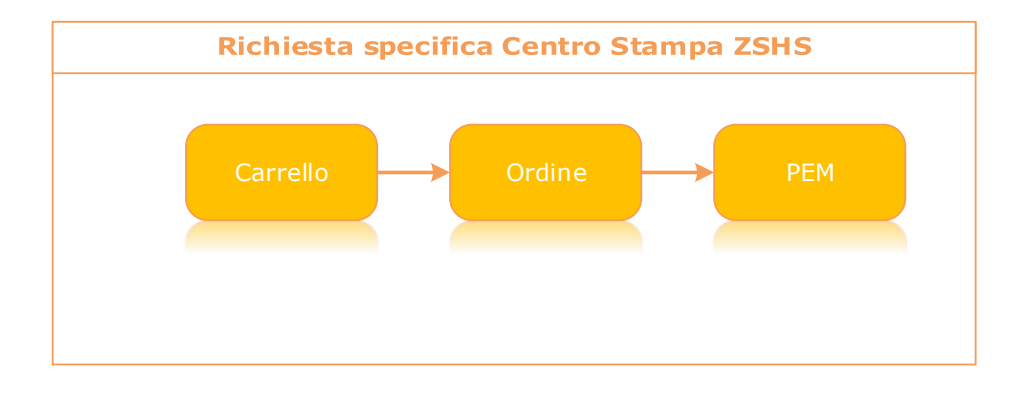

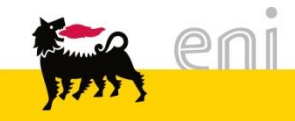

Per procedere alla creazione di una richieste generica, il richiedente deve accedere dal menù utente in **Shopping Basket > Creare**.

| e-Procurement                                                                                                    | Prima pagina   Parametrizzazione   Logoff                                                                                                    |               |
|----------------------------------------------------------------------------------------------------|----------------------------------------------------------------------------------------------------|---------------|
| <ul> <li>Shopping Basket</li> <li>Creare</li> <li>Modificare/Visualizzare</li> <li>Posta interna<br/>Messaggi</li> <li>Parametri personali</li> </ul> | <u>Creare</u><br>È possibile selezionare e ordinare merci e servizi<br><u>Modificare/Visualizzare</u><br>È possibile tra l'altro controllare se il proprio carrello<br>acquisti è stato approvato<br><u>Messaggi</u><br>E' possibile approvare o rifiutare carrelli acquisti e |               |
| Modifica dati personali                                                                                                    | d'acquiste Cercare                                                                                                    |               |
|                                                                                                    | in entrata<br>Cercare business partner                                                                                                    |               |
|                                                                                                    | Nota: ricerca caratt. riempim. possibile con *. Non vengono considerate maiusco<br>Tipo oper.<br>Denominazione<br>Inizio Interrompere                                                                                                    | e/minuscole   |
|                                                                                                    | Risultato ricerca: 2 Inserimenti                                                                                                    |               |
|                                                                                                    | Tipo oper.                                                                                                    | Denominazione |
|                                                                                                    | ZSHP Rich. Preventivo CS                                                                                                    |               |
| i eni                                                                                                    | ZSHS Rich. Catalogo CS                                                                                                    |               |

#### Specificità Societaria - EniServizi

Solo per la società EniServizi, i richiedenti sono abilitati anche all'acquisto di cancelleria - materiale informatico e perciò possono creare, oltre alle Richieste per il Centro Stampa (ZSHS e ZSHP), Shopping Basket di cancelleria (SHC).

Per le modalità di creazione si rimanda al manuale Acquisti a catalogo standard.

| e-Procurement                                                                                                    | Prima pagina Parametrizzazione Logoff                                                                                                    |
|----------------------------------------------------------------------------------------------------|----------------------------------------------------------------------------------------------------|
|                                                                                                    | Cercare                                                                                                    |
| <ul> <li>Shopping Basket</li> <li>Creare</li> <li>Modificare/Visualizzare</li> <li>Parametri personali</li> <li>Modifica dati personali</li> <li>Posta interna</li> <li>Messaggi</li> </ul> | Cercare business partner         Nota: ricerca caratt. riempim. possibile con *. Non vengono considerate maiuscole/minuscole         Tipo oper.         Denominazione         Inizio         Interrompere |
|                                                                                                    | Risultato ricerca: 3 Inserimenti         Tipo oper.       Shopping cart         SHC       Shopping cart         ZSHP       Rich. con Preventivo         ZSHS       Rich. da Catalogo                      |

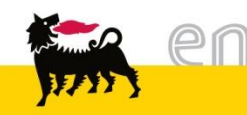

| <ul> <li>Shopping Basket</li> <li>Creare</li> <li>Modificare/Visualizzare</li> <li>Parametri personali</li> <li>Modifica dati personali</li> <li>Posta interna</li> <li>Messaggi</li> </ul> | t Prin<br>Cerc<br>Nota<br>Tipo<br>Den<br>Iniz<br>Risul<br>ZSH | na pagina   Parametrizzazione  <br>care business partner<br>a: ricerca caratt. riempim. possibile co<br>poper.<br>io interrompere<br>itato ricerca: 2 Inserimenti<br>Tipo oper.<br>2 | Loqoff on *. Non vengono considerate r                                          | maiuscole/minuscole      | Cliccando<br>Richiesta<br>s'accede<br>sottostant | ZSHP<br>alla<br>æ.                 | (per la<br>generica)<br>pagina       |
|----------------------------------------------------------------------------------------------------|---------------------------------------------------------------|----------------------------------------------------------------------------------------------------|---------------------------------------------------------------------------------|--------------------------|--------------------------------------------------|------------------------------------|--------------------------------------|
| Acquistare           1 Messaggio           1 Messaggio           Inserire gli a           Parametrizzazione per                                                                             | illegati, se<br>posizioni                                     | necessario                                                                                                    |                                                                                 |                          | II<br>automatic<br>visualizza                    | amente<br>il m                     | sistema<br>essaggio                  |
| I dati vengono rilevati in<br>Indirizzo consegna / luo<br>Attribuzione costi<br>Dati ampliati                                                                                               | tutte le nu<br>go prestaz                                     | iove posizioni. Le posizioni già e<br>zione Eni E&P M<br>Centro di costo 301150                                                                                                    | esistenti nel carrello acquisti<br><u>Vis. dettaqli</u><br><u>Vis. dettaqli</u> | i non vengono modificate | non bloc<br><i>allegati</i><br>come pror         | cante<br><i>se ne</i> e<br>memoria | <i>"Inserire<br/>cessario"</i><br>1. |

Lo Shopping Basket è composto da 4 macro aree:

- Parametrizzazione per posizioni
- Aggiungere posizioni
- Posizioni in carrello acquisti
- 4. Dati supplementari.

| Parametrizzazione per p                                                                                                    | oosizioni                                                                                                    |                                                                                                    |                                                                                |                                                            |                         | <b>—</b>                |
|----------------------------------------------------------------------------------------------------|----------------------------------------------------------------------------------------------------|----------------------------------------------------------------------------------------------------|--------------------------------------------------------------------------------|------------------------------------------------------------|-------------------------|-------------------------|
| l dati vengono rilevati in                                                                                                    | tutte le nuove posizioni. I                                                                                                    | Le posizioni già esister                                                                                    | nti nel carrello aco                                                           | quisti non veng                                            | gono modificate         |                         |
| Indirizzo consegna / luog                                                                                                    | o prestazione EniCorpo                                                                                                    | orate 🚧                                                                                                    | 7                                                                              | /is. dettaqli                                              |                         | •                       |
| Attribuzione costi                                                                                                    | Nessun                                                                                                    | valore di contabilizzazi                                                                                    | ione esistente                                                                 | /is. dettagli                                              |                         |                         |
| <u>Dati ampliati</u>                                                                                                    |                                                                                                    |                                                                                                    |                                                                                |                                                            |                         |                         |
|                                                                                                    |                                                                                                    |                                                                                                    |                                                                                |                                                            |                         |                         |
| Aggiungere posizioni                                                                                                    |                                                                                                    |                                                                                                    |                                                                                |                                                            |                         |                         |
| Esistono le seguenti pos                                                                                                    | sibilità di aggiungere pos                                                                                                    | sizioni al carrello acquis                                                                                  | sti:                                                                           |                                                            |                         |                         |
| Trovato niente? Utilizz                                                                                                    | are il seguente modulo p                                                                                                    | er l'ordine d'acquisto:                                                                                     |                                                                                |                                                            |                         | 2                       |
| Creare una posizione o                                                                                                    | on un'ammontare mass                                                                                                    | imo fisso per un prodot                                                                                     | tto o una prestazi                                                             | ione? Utilizzar                                            | e il seguente mod       | lulo:                   |
| <ul> <li>Definizione richies</li> </ul>                                                                                                    | a di preventivo                                                                                                    |                                                                                                    |                                                                                |                                                            |                         |                         |
|                                                                                                    |                                                                                                    |                                                                                                    |                                                                                |                                                            |                         |                         |
| Pos. in carrello acquist                                                                                                    | i                                                                                                    |                                                                                                    |                                                                                |                                                            |                         |                         |
|                                                                                                    |                                                                                                    |                                                                                                    |                                                                                |                                                            |                         |                         |
|                                                                                                    |                                                                                                    |                                                                                                    |                                                                                |                                                            | <u>a</u>                |                         |
| Per modificare i dettagli j                                                                                                    | posizione (ad es. cespiti                                                                                                    | e attribuzione costi), fa                                                                                   | are clic in basso s                                                            | ul link oppure                                             | su 🔍                    | 6                       |
| Per modificare i dettagli j<br>Posizioni in carrello ac<br>Merce/prestazion                                                                                                    | oosizione (ad es. cespiti<br>quisti<br>e Descrizione                                                                                       | e attribuzione costi), fa<br>Categoria                                                                      | are clic in basso s<br>Necess. il                                              | sul link oppure<br>Quantità                                | su 🥄<br>Prezzo/limite   | Azione                  |
| Per modificare i dettagli<br>Posizioni in carrello ac<br>Merce/prestazion                                                                                                    | oosizione (ad es. cespiti<br>quisti<br>e Descrizione                                                                                       | e attribuzione costi), fa<br>Categoria                                                                      | are clic in basso s<br>Necess. il<br>Valore totale                             | ul link oppure<br>Quantità<br>(netto) :                    | su Rezzo/limite         | Azione                  |
| Per modificare i dettagli  <br>Posizioni in carrello ac<br>Merce/prestazion                                                                                                    | oosizione (ad es. cespiti<br>quisti<br>e Descrizione                                                                                       | e attribuzione costi), fa<br>Categoria                                                                      | are clic in basso s<br>Necess. il<br>Valore totale                             | ul link oppure<br>Quantità<br>(netto) :                    | su Rezzo/limite         | Azione                  |
| Per modificare i dettagli j<br><b>Posizioni in carrello ac</b><br>Merce/prestazion<br>Dati supplementari                                                                                                    | oosizione (ad es. cespiti<br><b>quisti</b><br>e Descrizione                                                                                | e attribuzione costi), fa<br>Categoria                                                                      | are clic in basso s<br>Necess. il<br>Valore totale                             | ul link oppure<br>Quantità<br>(netto) :                    | su Rezzo/limite         | Azione                  |
| Per modificare i dettagli j<br><b>Posizioni in carrello ac</b><br>Merce/prestazion<br>Dati supplementari<br>Per poter ritrovare facilm<br>Nell'anteprima approv. si                                                                               | e Descrizione (ad es. cespiti<br>quisti<br>e Descrizione<br>ente il carrello acquisti ir<br>può vedere chi deve ap                         | e attribuzione costi), fa<br>Categoria<br>n seguito, attribuirgli un<br>provare il carrello acq.            | are clic in basso s<br>Necess. il<br>Valore totale<br>nome<br>Qui si possono a | Quantità<br>(netto) :                                      | su Rezzo/limite<br>0,00 | Azione<br>approvazione  |
| Per modificare i dettagli  <br>Posizioni in carrello ac<br>Merce/prestazion<br>Dati supplementari<br>Per poter ritrovare facilm<br>Nell'anteprima approv. si<br>Jome del carrello acquisti                                                        | e Descrizione (ad es. cespiti<br>quisti<br>e Descrizione<br>ente il carrello acquisti in<br>può vedere chi deve ap<br>EN002174T 11.04.2017 | e attribuzione costi), fa<br>Categoria<br>n seguito, attribuirgli un<br>provare il carrello acq.<br>7 11:38 | nome<br>Qui si possono a                                                       | sul link oppure<br>Quantità<br>(netto) :<br>aggiungere and | su Rezzo/limite<br>0,00 | Azione<br>approvazione  |
| Per modificare i dettagli j<br>Posizioni in carrello ac<br>Merce/prestazion<br>Dati supplementari<br>Per poter ritrovare facilm<br>Nell'anteprima approv. si<br>Iome del carrello acquisti<br>uppunti per approvazione                            | e Descrizione (ad es. cespiti<br>quisti<br>e Descrizione<br>ente il carrello acquisti ir<br>può vedere chi deve ap<br>EN002174T 11.04.2017 | e attribuzione costi), fa<br>Categoria<br>n seguito, attribuirgli un<br>provare il carrello acq.<br>7 11:38 | are clic in basso s<br>Necess. il<br>Valore totale<br>nome<br>Qui si possono a | aggiungere and                                             | su Rezzo/limite<br>0,00 | Azione<br>approvazione  |
| Per modificare i dettagli p<br>Posizioni in carrello ac<br>Merce/prestazion<br>Dati supplementari<br>Per poter ritrovare facilm<br>Nell'anteprima approv. si<br>Iome del carrello acquisti<br>Appunti per approvazione                            | e Descrizione (ad es. cespiti<br>quisti<br>e Descrizione<br>ente il carrello acquisti ir<br>può vedere chi deve ap<br>EN002174T 11.04.2017 | e attribuzione costi), fa<br>Categoria<br>n seguito, attribuirgli un<br>provare il carrello acq.<br>7 11:38 | nome<br>Qui si possono a                                                       | aggiungere and                                             | su Rezzo/limite<br>0,00 | Azione<br>approvazione  |
| Per modificare i dettagli j<br>Posizioni in carrello ac<br>Merce/prestazion<br>Dati supplementari<br>Per poter ritrovare facilm<br>Nell'anteprima approv. si<br>Iome del carrello acquisti<br>uppunti per approvazione                            | e Descrizione (ad es. cespiti<br>quisti<br>e Descrizione<br>ente il carrello acquisti ir<br>può vedere chi deve ap<br>EN002174T 11.04.2017 | e attribuzione costi), fa<br>Categoria<br>n seguito, attribuirgli un<br>provare il carrello acq.<br>7 11:38 | are clic in basso s<br>Necess. il<br>Valore totale                             | aul link oppure                                            | su Rezzo/limite<br>0,00 | Azione<br>'approvazione |
| Per modificare i dettagli i<br>Posizioni in carrello ac<br>Merce/prestazion<br>Dati supplementari<br>Per poter ritrovare facilm<br>Nell'anteprima approv. si<br>Iome del carrello acquisti<br>Appunti per approvazione<br>Previsione approvazione | e Descrizione (ad es. cespiti<br>quisti<br>e Descrizione<br>ente il carrello acquisti ir<br>può vedere chi deve ap<br>EN002174T 11.04.2017 | e attribuzione costi), fa<br>Categoria<br>n seguito, attribuirgli un<br>provare il carrello acq.<br>7 11:38 | nome<br>Qui si possono a                                                       | aul link oppure<br>Quantità<br>(netto) :                   | su Rezzo/limite<br>0,00 | Azione<br>approvazione  |

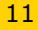

Prima di creare il carrello, è necessario verificare l'indirizzo di consegna e il tipo di contabilizzazione associati di default all'utente.

Cliccando sulla voce "*Vis. dettagli*" che compare a fianco della voce **Indirizzo consegna**: l'utente ha la possibilità di inserire un indirizzo di consegna diverso da quello assegnato di default.

| Parametrizzazione per posizioni             |                       |                                                              |   |  |
|---------------------------------------------|-----------------------|--------------------------------------------------------------|---|--|
| I dati vengono rilevati in tutte le nuove p | osizioni. Le posizion | i già esistenti nel carrello acquisti non vengono modificate |   |  |
| Indirizzo consegna / luogo prestazione      | тм й                  | <u>Vis. dettaqli</u>                                         |   |  |
| Attribuzione costi                          | Centro di costo 1     | <u>Vis. dettaqli</u>                                         |   |  |
| Dati ampliati                               |                       |                                                              |   |  |
|                                             |                       |                                                              | 4 |  |

**ATTENZIONE:** Soltanto modificando a priori i dettagli, i dati verranno poi riportati automaticamente su tutte le posizioni del carrello.

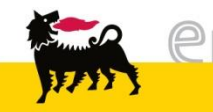

Cliccando su '*Vis. Dettagli*' si apre una nuova maschera in cui è possibile modificare l'indirizzo di consegna.

Compilare tutti i dettagli in modo da facilitare la consegna della merce.

È possibile procedere in due modi:

- modificandolo
   manualmente voce per voce,
- selezionandolo da una lista di indirizzi preimpostata cliccando sull'icona A a lato.

| Indirizzo consegna /   | uogo prestazione                                                         | [ | > |
|------------------------|--------------------------------------------------------------------------|---|---|
| Se le posizioni devono | essere consegnate ad un altro indirizzo, inserire qui il nuovo indirizzo |   |   |
| Nome                   | TM                                                                       |   |   |
| Altro nome             | Tecnomare S.p.A.                                                         |   |   |
| c/o                    |                                                                          |   |   |
| Telefono               | 02 5201                                                                  |   |   |
| Fax                    | 02 5201                                                                  |   |   |
| Indirizzo e-mail       |                                                                          |   |   |
| Edificio               |                                                                          |   |   |
| Piano / ufficio        |                                                                          |   |   |
| Via / n. civico        | via Pacinotti 4                                                          |   |   |
| CAP/Località           | 30175 Venezia Marghera                                                   |   |   |
| Frazione               |                                                                          |   |   |
| CAP / Casella postale  |                                                                          |   |   |
| Paese                  | Italia 🗸                                                                 |   |   |
| Regione                | Venezia 🗸                                                                |   |   |
| Cancellare inserimenti | ]                                                                        |   |   |

| Indirizzo consegna /   | luogo prestazione |                               |                            | ×            |      |
|------------------------|-------------------|-------------------------------|----------------------------|--------------|------|
| Se le posizioni devono | essere consegnate | ad un altro indirizzo, inseri | ire qui il nuovo indirizzo |              |      |
| Nome                   | ТМ                |                               | <b>M</b>                   |              |      |
| Altro nome             | Tecnomare S.p.A.  |                               |                            |              |      |
| c/o                    |                   | Cercare luogo pres            | tazione                    |              |      |
| Telefono               | 02 5201           | Nota: ricerca caratt.         | riempim, possibile (       | con *. Non   |      |
| Fax                    | 02 5201           | vengono considerate           | e maiuscole/minusc         | ole          |      |
| Indirizzo e-mail       |                   | Criterio ricerca 1            |                            |              |      |
| Edificio               |                   | Criterio ricerca 2            |                            |              |      |
| Piano / ufficio        |                   | Nome1/cognome                 |                            |              |      |
| Via / n. civico        | via Pacinotti     |                               |                            |              |      |
| CAP/Località           | 30175 Vene        | Cognome2/nome                 |                            |              |      |
| Frazione               |                   | c/o                           |                            |              |      |
| CAP / Casella postale  |                   | CAP                           | 20121                      |              |      |
| Paese                  | Italia 🗸          | Località                      |                            |              |      |
| Regione                | Venezia 🗸         | Fraziona                      |                            |              |      |
| Cancellare inserimenti | i                 |                               |                            |              |      |
|                        |                   | Via                           |                            |              |      |
|                        |                   | Sigla edificio                |                            |              |      |
|                        |                   | Piano                         |                            |              |      |
|                        |                   | Numero aula                   |                            |              |      |
|                        |                   | Codice paese                  |                            |              |      |
|                        |                   | Pagiana                       |                            | Risultato ri | сегс |
|                        |                   | Regione                       |                            | Nome org.    | Pse  |
|                        |                   | N. nassimo risultati          | 500                        | TM           | IT   |
|                        |                   | Inizio Interromper            | e                          | <u>1 M</u>   | 11   |
|                        | eni               |                               | _                          |              | -    |
| THE S                  | S-0.0.0.0         |                               |                            |              |      |

Compilando i campi di ricerca (ad esempio inserendo il CAP 20121) e cliccando sul pulsante *Inizio* per avviare la ricerca, verrà visualizzato un elenco di possibili indirizzi preimpostati nel sistema.

Cliccando su quello interessato, si compilerà in automatico la maschera iniziale.

Edifici Piano N. aula Presso...

2

1

a: 2 Inserimenti CAP Località

20121 Milano

20121 Milano

Via

Via Genova

Via Roma

N. indir.

86361

86360

Per definire la richiesta di preventivo è necessario cliccare su *Definizione richiesta di preventivo*.

| Aggiungere posizioni<br>Esistono le seguenti po<br>Trovato niente? Utiliz<br>Creare una posizione | ossibilità di aggiung<br>zzare il seguente m<br>e con un'ammontari | ere posizioni al carrello acqu<br>odulo per l'ordine d'acquisto<br>e massimo fisso per un prod | È possibile ad esempio<br>Descrizione *<br>Tipo Lavorazione<br>Formato<br>Colore                                      | creare una posizione co                                                                                                    | n limite valore e run-time | e per prestazioni non specificate |
|---------------------------------------------------------------------------------------------------|--------------------------------------------------------------------|------------------------------------------------------------------------------------------------|----------------------------------------------------------------------------------------------------|----------------------------------------------------------------------------------------------------|----------------------------|-----------------------------------|
|                                                                                                   |                                                                    | ,<br>,                                                                                         | Copertina<br>Rilegatura<br>Pagine<br>Numero Copie                                                                     |                                                                                                    | Furo (divisa UMF)          |                                   |
| Compilare op<br>richiesta i<br>descrizione<br>selezionando<br>tendina gli<br>lavorazione.         | portunam<br>nserendo<br>generio<br>dai m<br>attribut               | nente la<br>una<br>ca e<br>nenù a<br>i della                                                   | Valore previsto Valore previsto Necessario Tipologia di Richiesta * Attività successive Contab. Aggiungere a carrello | Illimitato   10,00   Tra   11.09.2015   121917   Conferma e fattura   Solo fattura   Non conosciuto   Conosciuto   Conosciuto   acquisti | Euro (divisa UME)          |                                   |

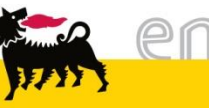

È possibile:

- impostare il tetto massimo di spesa (operazione non obbligatoria), togliendo il flag dalla voce *Illimitato* e digitando nel campo *Limite valore* il prezzo massimo accettato.
- modificare eventualmente
   il Valore previsto di
   default, scrivendo
   direttamente nel campo
   corrispondente un
   ammontare differente.

eni

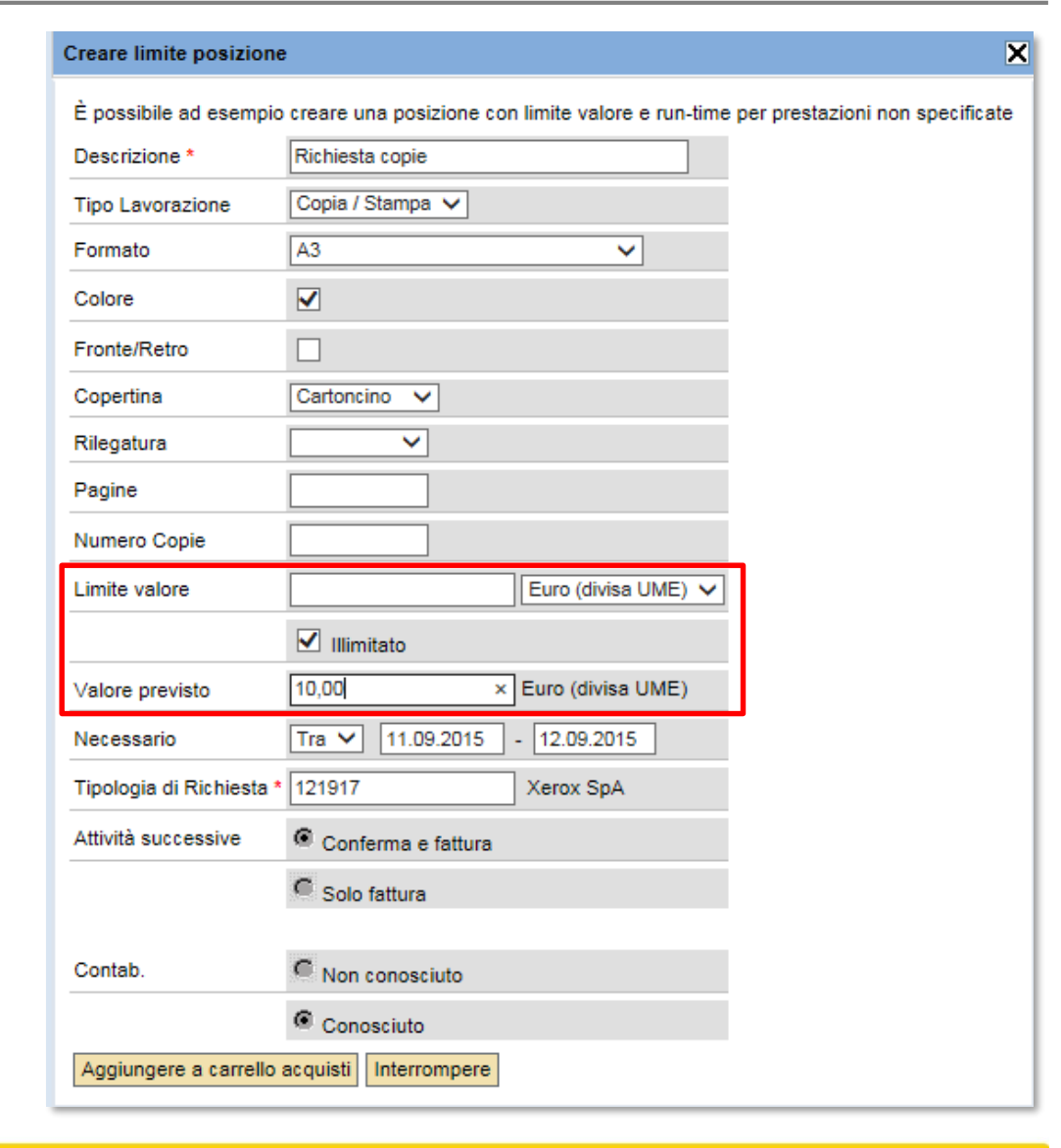

Courses limite a scinisme

È possibile specificare il periodo della prestazione: dal menù a tendina a fianco alla voce **Necessario** selezionare la modalità di definizione del periodo di ricerca ed inserire manualmente le date nei rispettivi campi che appaiono.

(La data inserita deve tenere in considerazione il tempo di prelievo, di trasporto del materiale verso il centro stampa in caso di originale cartaceo, il tempo necessario all'esecuzione dell'attività).

|                        | ~                                                                                    |
|------------------------|--------------------------------------------------------------------------------------|
| È possibile ad esemp   | io creare una posizione con limite valore e run-time per prestazioni non specificate |
| Descrizione *          | Richiesta copie                                                                      |
| Tipo Lavorazione       | Copia / Stampa 🗸                                                                     |
| Formato                | A3 🗸                                                                                 |
| Colore                 |                                                                                      |
| Fronte/Retro           |                                                                                      |
| Copertina              | Cartoncino 🗸                                                                         |
| Rilegatura             | ✓                                                                                    |
| Pagine                 |                                                                                      |
| Numero Copie           |                                                                                      |
| Limite valore          | Euro (divisa UME) 🗸                                                                  |
|                        | ☑ Illimitato                                                                         |
| Valore previsto        | 10,00 × Euro (divisa UME)                                                            |
| Necessario             | Tra V 11.09.2015 - 12.09.2015                                                        |
| Tipologia di Richiesta | * 121917 Xerox SpA                                                                   |
| Attività successive    | Conferma e fattura                                                                   |
|                        | C Solo fattura                                                                       |
|                        |                                                                                      |
| Contab.                | Non conosciuto                                                                       |
|                        | Conosciuto                                                                           |
| Aggiungere a carrell   | o acquisti Interrompere                                                              |

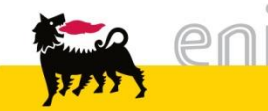

Compilati i campi relativi alla richiesta generica premere il bottone **Aggiungere a** carrello acquisti.

Qualora si selezionino attributi di lavorazione incompatibili tra loro il sistema evidenzia un messaggio di errore bloccante, per cui è necessario apportare le modifiche per poter procedere.

In caso contrario, la posizione con limite viene aggiunta allo shopping basket.

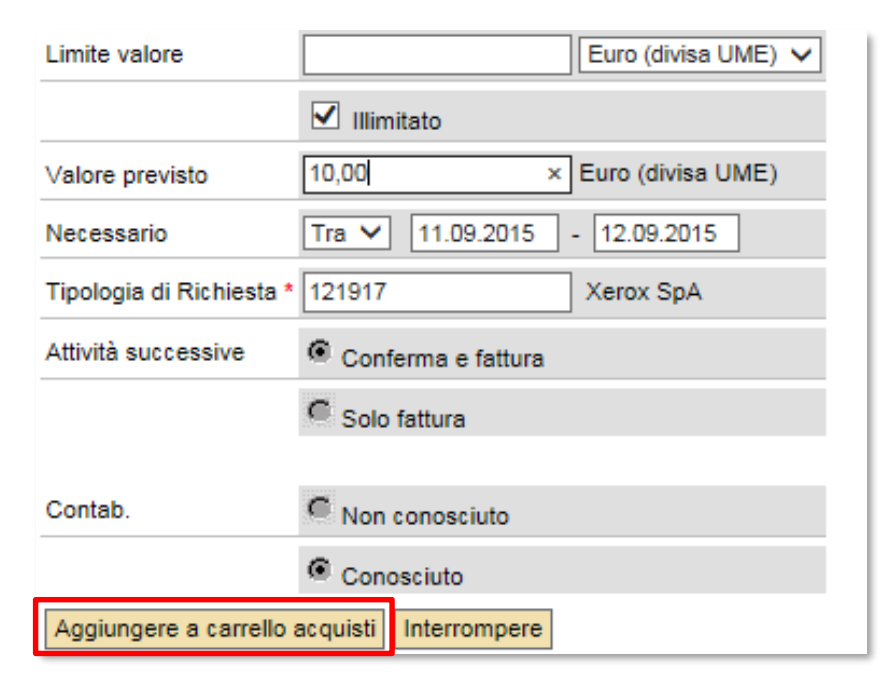

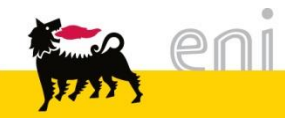

Premere sull'icona *q* per visualizzare i dettagli della posizione, su *m* per eliminarla. **N.B.** Nelle richiesta generiche è possibile inserire **una sola posizione**. Perciò per richiedere un'altra attività generica occorre, dopo avere terminato l'elaborazione della presente, creare un carrello generico ex novo.

| Dati                    | supplementari                                                            |                                                                                                    |              | =       | Tra     | i         | dati     |
|-------------------------|--------------------------------------------------------------------------|----------------------------------------------------------------------------------------------------|--------------|---------|---------|-----------|----------|
| Per p<br>Nell'a<br>nuov | ooter ritrovare facilme<br>anteprima approv. si<br>i autori d'approvazio | ente il carrello acquisti in seguito, attribuirgli<br>può vedere chi deve approvare il carrello a<br>ne | suppler      | nentari | si può  |           |          |
| Nome                    | del carrello acquisti [                                                  | Preventivo Eni E&P Copia/Stampa                                                                         | ]            |         | vedere  | il nom    | ne dello |
| Appun                   | ti per approvazione                                                      | Formato: A3<br>Colore: Si                                                                               | ~            |         | shoppir | וg        | basket:  |
|                         |                                                                          | Fronte/Retro: No<br>Copertina: Cartoncino<br>Rilegatura: Normale                                        | $\checkmark$ |         | compos  | sto       | da       |
|                         |                                                                          | Pagine: 3                                                                                               |              |         | Prevent | tivo +    | Società  |
| Previsi<br>Ordin        | are Parcheggiare                                                         | Aggiornare Controllare                                                                                  |              |         | + Tipo  | di lavora | azione . |

Nel campo **Appunti per approvazione** viene riportata in automatico la sintesi della richiesta, ma è possibile scrivere un ulteriore messaggio per l'approvatore.

**ATTENZIONE :** Appunti per approvazione NON viene visualizzato dal fornitore!

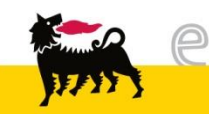

Accedendo al dettaglio della posizione tramite la lente d'ingrandimento, sono visualizzate diverse cartelle; cliccare su ▶ per aprire una cartella e su ▼ per chiuderla.

Premere invece l'icona 🔀 per chiudere l'area relativa alla posizione e ritornare al carrello acquisti.

| os. in carrello acquisti        |                        |                                    |                  |             |                | E      |
|---------------------------------|------------------------|------------------------------------|------------------|-------------|----------------|--------|
| )<br>er modificare i dettaoli n | osizione (ad es ces    | niti e attribuzione costi), fare c | lic in basso sul | link oppure | a eu 🔍         |        |
| Posizioni in carrello ace       | quisti                 |                                    | .ne in 60330 301 |             | , au - a       |        |
| Merce/prestazione               | Descrizione            | Categoria                          | Necess, il       | Quantità    | Prezzo/limite  | Azione |
| Limite                          | <u>Richiesta copie</u> | Catalogo 8h - Normale -            | Periodo          |             | 0,00 EUR Per 1 | a 🗈 🗴  |
| л                               |                        | n                                  | Valore totale    | (netto) :   | 100,00 EUR     |        |
| ▶ Dati di base                  |                        |                                    |                  |             |                |        |
| Indirizzo consegna              | a / luogo prestazion   | e                                  |                  |             |                |        |
| Attribuzione costi              |                        |                                    |                  |             |                |        |
| ▶ Contratto                     |                        |                                    |                  |             |                |        |
| Documenti e allega              | ati                    |                                    |                  |             |                |        |
|                                 |                        |                                    |                  |             |                |        |

La prima cartella è quella dei *Dati di base* in cui sono visibili i dati inseriti durante la creazione della posizione con limite che possono essere ancora modificati.

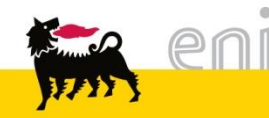

La seconda cartella è quella dell' *Indirizzo di consegna* in cui sono visibili i dati relativi all'ubicazione del richiedente, presso la quale verrà consegnato il lavoro richiesto nel presente shopping basket.

| Indirizzo consegna /   | luogo prestazione                                                     |
|------------------------|-----------------------------------------------------------------------|
| Se la nosizione deve e | ssere consegnata a un altro indirizzo, inserire qui il puovo indiriz: |
| Se la posizione deve e | ssere consegnata a un altro munizzo, inserire qui il nuovo munizz     |
| Nome                   | Eni E&P 🕅                                                             |
| Altro nome             | Eni Divisione E&P                                                     |
| c/o                    |                                                                       |
| Telefono               | 02 5201                                                               |
| Fax                    | 02 5201                                                               |
| Indirizzo e-mail       | sos@enicommunity.it                                                   |
| Edificio               |                                                                       |
| Piano / ufficio        |                                                                       |
| Via / n. civico        | Via Emilia 1                                                          |
| CAP/Località           | 20097 S.Donato Milanese                                               |
| Frazione               |                                                                       |
| CAP / Casella postale  |                                                                       |
| Paese                  | Italia 🗸                                                              |
| Provincia              | Milano V                                                              |
| Cancellare inserimenti | ]                                                                     |

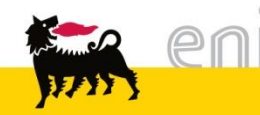

La terza cartella riguarda l'attribuzione dei costi. Qui è contenuto il *Centro di costo* o la *WBS* inseriti precedentemente nella *Parametrizzazione per posizioni*.

| • | Attribuzione costi                                                                                 |
|---|----------------------------------------------------------------------------------------------------|
|   |                                                                                                    |
|   |                                                                                                    |
|   | Si vede chi sostiene i costi ed è eventualmente possibile ripartirli, ad es. a più centri di costo |
|   | Ripartizione costi Percent. V                                                                      |
|   | Riepilogo contabilizzazione                                                                        |
|   | Riga Percentuale Imputato a Descrizione Conto Co.Ge. Descrizione Sett. contabile Azione            |
|   | 1 100,00 Centro di costo ✔ 301150 627316 Q 🕷 👼                                                     |
|   | Ripartizione costi Copiare nel clipboard Prelevare da clipboard e inserire Cancellare clipboard    |

Nella quarta cartella Contratto non è necessario apportare alcuna modifica;

#### pertanto può essere ignorata.

| ▼ Contratto                 |            |         |          |
|-----------------------------|------------|---------|----------|
| Contr.                      | Illimitato | Val.    |          |
| <u> </u>                    |            | EUR EUR | <u>ם</u> |
| j M                         |            | EUR 0   | ปี       |
| Aggiungere ulteriori limiti |            |         |          |

La quinta cartella *Documenti e allegati* consente di inserire un messaggio e/o allegare file.

□ Selezionare dal menù a tendina la voce *Testo fornitori* per rendere il messaggio visibile sia al fornitore che all'approvatore.

Selezionare dal menù a tendina la voce Appunto interno per rendere il messaggio visibile soltanto all'approvatore.

Per allegare file:

- 1. cliccare su *Sfoglia*
- 2. selezionare l'allegato
- 3. premere Accodare.

La dimensione totale del file dev'essere inferiore ai 5 MB.

 Documenti e allegati Testi Testo fornitori 🗸 Allegati Non esistono allegati È possibile eseguire l'upload di un documento dal proprio PC Descrizione Percorso Browse... Accodare Allegati Riepilogo allegati Descrizione Categoria Data Ora Interno Attività 11.09.2015 Ō Doc 14:24:00 

Quando il nome del file compare sotto la voce Allegati i file sono stati inseriti.

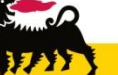

Sempre all'interno di Documenti e allegati è possibile allegare file la cui dimensione totale supera i 5 Megabyte:

- 1. cliccare su *Creare*
- cliccare sul Link assegnato alla richiesta che si sta elaborando.

Una volta dato l'ok al pop-up, il sistema apre una nuova finestra.

Collaborazione

Rich. Preventivo 1000007411

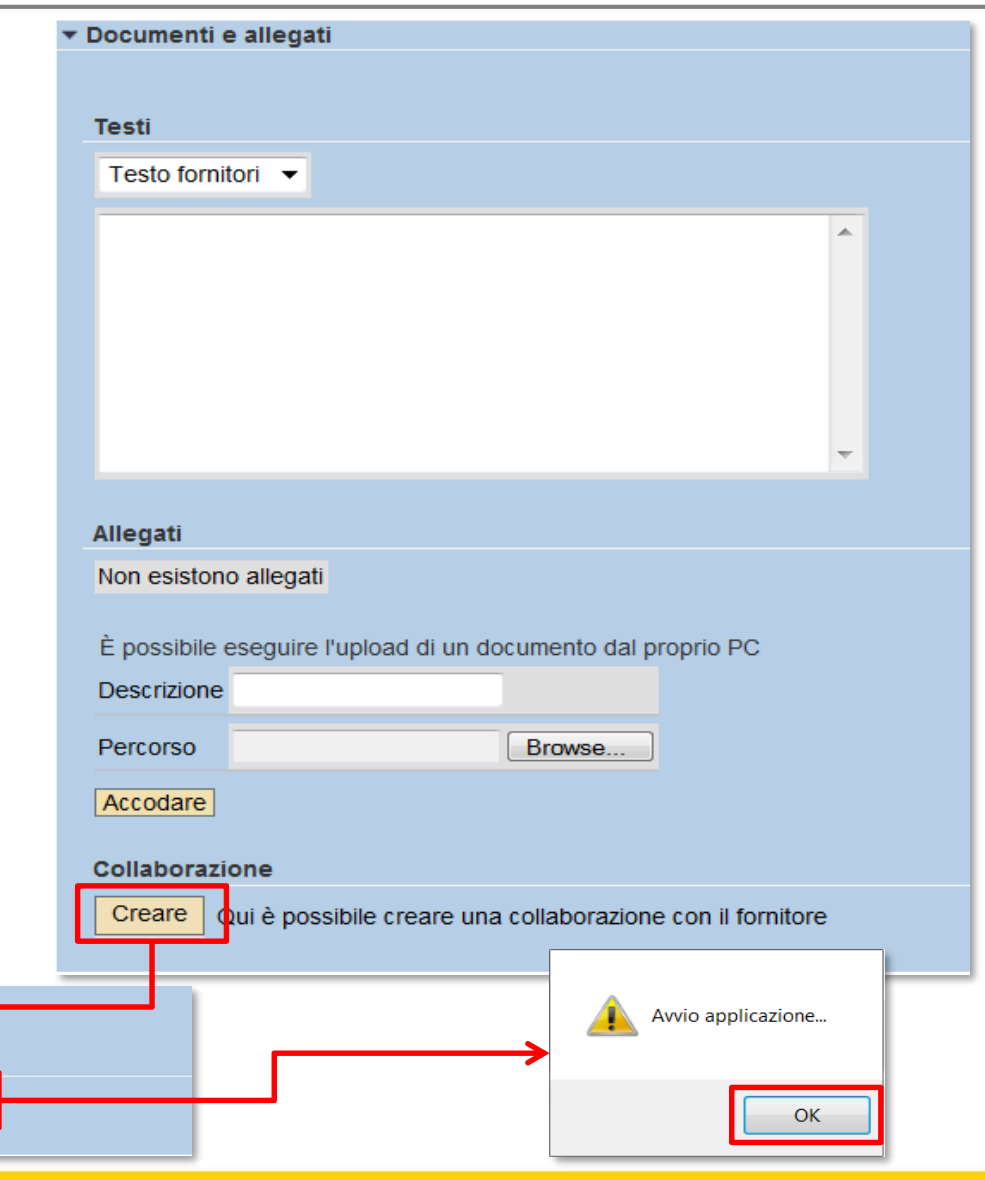

|                                                                                                    |                                                                                                    |                                                                                                    |                                                                                                    |                                                                                                    |                                           |                                                                                                    |                                                                   |                                                    | Cercare                       | Preferiti                                                     | Param                               | etrizzazione                      | Help                                                 | Termi               |
|----------------------------------------------------------------------------------------------------|----------------------------------------------------------------------------------------------------|----------------------------------------------------------------------------------------------------|----------------------------------------------------------------------------------------------------|----------------------------------------------------------------------------------------------------|-------------------------------------------|----------------------------------------------------------------------------------------------------|-------------------------------------------------------------------|----------------------------------------------------|-------------------------------|---------------------------------------------------------------|-------------------------------------|-----------------------------------|------------------------------------------------------|---------------------|
| Cartella Collab                                                                                                    | oorati                                                                                                    | on                                                                                                    |                                                                                                    |                                                                                                    |                                           |                                                                                                    |                                                                   |                                                    |                               |                                                               |                                     |                                   |                                                      |                     |
|                                                                                                    | liab Dra                                                                                                    | vontivo                                                                                                    | 10002 >                                                                                                    | Collabora                                                                                                    | ation                                     |                                                                                                    |                                                                   |                                                    |                               |                                                               |                                     |                                   |                                                      |                     |
| ercorso attuale. <u>R</u>                                                                                                    | ach. Fre                                                                                                    | venuvo                                                                                                    | 10002                                                                                                    | Conabora                                                                                                    | uon                                       |                                                                                                    |                                                                   |                                                    |                               |                                                               |                                     |                                   |                                                      |                     |
| Cartella                                                                                                    |                                                                                                    |                                                                                                    |                                                                                                    |                                                                                                    |                                           |                                                                                                    |                                                                   |                                                    |                               |                                                               |                                     |                                   |                                                      | Vis. det            |
| Per salvare le mod                                                                                                    | lifiche, s                                                                                                    | eleziona                                                                                                    | ire Salvare                                                                                                    | <u>.</u>                                                                                                    |                                           |                                                                                                    |                                                                   |                                                    |                               |                                                               |                                     |                                   |                                                      |                     |
| Nome                                                                                                    |                                                                                                    | Colla                                                                                                    | boration                                                                                                    |                                                                                                    | *                                         |                                                                                                    |                                                                   |                                                    |                               |                                                               |                                     |                                   |                                                      |                     |
| Sottoscr.abboname                                                                                                    | ento                                                                                                    |                                                                                                    |                                                                                                    |                                                                                                    |                                           |                                                                                                    |                                                                   |                                                    |                               |                                                               |                                     |                                   |                                                      |                     |
| Autorizzazione                                                                                                    |                                                                                                    | Scriv                                                                                                    | oro                                                                                                    |                                                                                                    |                                           |                                                                                                    |                                                                   |                                                    |                               |                                                               |                                     |                                   |                                                      |                     |
| Salvare                                                                                                    |                                                                                                    | OCIN                                                                                                    | 616                                                                                                    | Addrizzazione Scrivere                                                                                                    |                                           |                                                                                                    |                                                                   |                                                    |                               |                                                               |                                     |                                   |                                                      |                     |
|                                                                                                    |                                                                                                    |                                                                                                    |                                                                                                    |                                                                                                    |                                           |                                                                                                    |                                                                   |                                                    |                               |                                                               |                                     |                                   |                                                      |                     |
|                                                                                                    |                                                                                                    |                                                                                                    |                                                                                                    |                                                                                                    |                                           |                                                                                                    |                                                                   |                                                    |                               |                                                               |                                     |                                   |                                                      |                     |
| er creare gli oggetti                                                                                                    | della ca                                                                                                    | rtella, s                                                                                                    | elezionare                                                                                                    | Creare. P                                                                                                    | er copiare                                | o cancel                                                                                                    | are gli (                                                         | oggetti, ma                                        | arcare gli o                  | ggetti richi                                                  | esti e sele                         | ezionare Co                       | piare o Ci                                           | ancellare           |
| er creare gli oggetti<br>Contenuto cartella                                                                                                    | della ca                                                                                                    | rtella, s                                                                                                    | elezionare                                                                                                    | Creare. P                                                                                                    | er copiare                                | o cancel                                                                                                    | are gli (                                                         | oggetti, ma                                        | arcare gli o                  | ggetti richi                                                  | esti e sele                         | ezionare Co<br>Crear              | piare o Ci                                           | ancellare<br>re Can |
| er creare gli oggetti<br>Contenuto cartella<br>NomeA                                                                                                    | della ca                                                                                                    | rtella, s<br>sione a                                                                                                    | elezionare<br>tuale                                                                                                  | Creare. P                                                                                                    | er copiare                                | o cancel                                                                                                    | are gli (                                                         | oggetti, ma<br>Autore m                            | arcare gli o<br>odifica       | ggetti richi                                                  | esti e sele                         | crear<br>Data mod                 | piare o Ci<br>e Inserii<br>ifica                     | ancellare<br>re Can |
| er creare gli oggetti<br>Contenuto cartella<br>Nome∆<br>les Creare ogge                                                                                                    | della ca<br>Ver<br>tto                                                                                                    | irtella, s<br>sione a                                                                                                    | elezionare<br>tuale                                                                                                  | Creare. P                                                                                                    | er copiare                                | o cancel                                                                                                    | are gli (                                                         | oggetti, ma<br><u>Autore m</u>                     | arcare gli o<br>odifica       | ggetti richi                                                  | esti e sele                         | ezionare Co<br>Crear<br>Data mod  | piare o Ci<br>e Inserii<br>ifica<br><u>Help</u>      | ancellare<br>re Can |
| er creare gli oggetti<br>Contenuto cartella<br>Nome∆<br>les Creare ogge<br>Navigazione:                                                                                                    | della ca<br>Ver<br>tto<br><u>Riepilog</u>                                                                                              | sione a                                                                                                    | elezionare<br>tuale                                                                                                  | Creare. P                                                                                                    | er copiare                                | o cancel                                                                                                    | are gli (                                                         | oggetti, ma<br><u>Autore m</u>                     | arcare gli o<br>odifica       | ggetti richi                                                  | esti e sele                         | ezionare (fo                      | piare o Ci<br>e Inserii<br>ifica<br>Help             | ancellare<br>re Can |
| er creare gli oggetti<br>Contenuto cartella<br>Nome∆<br>les Creare ogge<br>Navigazione:<br>Percorso attuale:                                                                                                    | della ca<br>Ver<br>tto<br><u>Riepilog</u><br><u>Rich. P</u>                                                                            | sione a                                                                                                    | tuale                                                                                                    | Creare. P                                                                                                    | 'er copiare                               | o cancel                                                                                                    | are gli (                                                         | oggetti, ma<br><u>Autore m</u>                     | arcare gli o<br>Iodifica      | ggetti richi                                                  | esti e sele                         | Crear                             | piare o Ca<br>e Inserii<br>ifica<br>Help             | ancellare<br>Can    |
| er creare gli oggetti<br>Contenuto cartella<br>Nome<br>Les<br>Creare ogge<br>Navigazione:<br>Percorso attuale:                                                                                                    | della ca<br>Ver<br>tto<br><u>Riepilog</u><br><u>Rich. P</u>                                                                            | sione a<br>o cartelle                                                                                                    | tuale                                                                                                    | Creare. P                                                                                                    | ler copiare                               | o cancel                                                                                                    | are gli (                                                         | oggetti, ma<br><u>Autore m</u>                     | arcare gli o<br>odifica       | ggetti richi                                                  | esti e sele                         | Crear                             | piare o Ce<br>e Inserii<br>ifica<br>Help             | e Can               |
| er creare gli oggetti<br>Contenuto cartella<br>Nome∆<br>es Creare ogge<br>Navigazione:<br>Percorso attuale:<br>Cosa si intende d                                                                                                    | della ca<br>Ver<br>tto<br><u>Riepilog</u><br><u>Rich. P</u><br>xreare?                                                                 | o cartella, s                                                                                                    | tuale                                                                                                    | Creare. Pr                                                                                                    | er copiare                                | o cancel                                                                                                    | are gli (                                                         | oggetti, ma<br><u>Autore m</u>                     | arcare gli o<br>odifica       | ggetti richi                                                  | esti e sele                         | ezionare Co<br>Crear<br>Data mod  | piare o Co<br>e Inserii<br>ifica<br>Help             | e Can               |
| er creare gli oggetti<br>Contenuto cartella<br>Nome∆<br>les Creare ogge<br>Navigazione:<br>Percorso attuale:<br>Cosa si intende c<br>Cosa si intende c                                                                                                    | della ca<br>Ver<br>tto<br>Riepilog<br>Rich. P<br>reare?                                                                                | sione a<br>o cartella<br>reventivo<br>tella stru                                                                                             | tuale                                                                                                    | Creare. Po<br>Collaboratic                                                                                                    | ier copiare                               | o cancel                                                                                                    | are gli (                                                         | oggetti, mi                                        | arcare gli o<br>Iodifica      | ggetti richi                                                  | esti e sele                         | Ezionare Co<br>Crear<br>Data mod  | e Inserii<br>ifica<br>Help                           | e Can               |
| er creare gli oggetti<br>Contenuto cartella<br>Nome<br>Creare ogge<br>Navigazione:<br>Percorso attuale:<br>Cosa si intende d<br>Cartella<br>Bookmark                                                                                                    | della ca<br>Ver<br>tto<br>Riepilog<br>Rich. P<br>xreare?<br>Una car<br>Una car                                                         | o cartella, s<br>o cartella<br>reventivo<br>tella stru<br>mark co                                                                            | tuale<br>tura la colla                                                                                               | Creare. Pr<br>Collaboratic<br>boration e f                                                                                                    | 'er copiare<br>on > Creare<br>unge da aro | o cancel<br>Stato                                                                                                    | oggetti.<br>Veb.                                                  | oggetti, ma                                        | arcare gli o<br>odifica       | ggetti richi                                                  | esti e sele                         | Zionare Co<br>Crear<br>Data mod   | el Inseri<br>ifica<br>Help                           | e Can               |
| er creare gli oggetti<br>Contenuto cartella<br>Nome<br>Creare ogge<br>Navigazione:<br>Percorso attuale:<br>Cosa si intende d<br>Cosa si intende d<br>Cosa si intende d<br>Cosa si intende d<br>Cosa si intende d                                                                                                    | Ver<br>tto<br>Riepilog<br>Rich. P<br>Una car<br>Un bool<br>Una dis                                                                     | sione a<br><u>o cartella</u><br>reventivo<br>tella stru<br>mark co<br>pussione                                                               | elezionare<br><b>tuale</b><br><u>10002</u> ><br>tura la colla<br>1sente di far<br>funge da fo                        | Creare. Pro-<br>Collaboration<br>boration e f<br>re riferiment<br>rum per la c                                                                | er copiare                                | o cancel<br>Stato<br>oggetto<br>chivio degli<br>Isiasi sito V<br>one relativa                                                                    | are gli (<br>oggetti.<br>Veb.                                     | oggetti, ma<br><u>Autore m</u><br>d una colla      | orcare gli o                  | ggetti richi                                                  | o ad un o                           | ezionare Co<br>Crear<br>Data mod  | oiare o Co<br>e Inserii<br>fica<br>Help<br>terromper | e Can               |
| er creare gli oggetti<br>Contenuto cartella<br>Nome∆<br>Ses Creare ogge<br>Navigazione:<br>Percorso attuale:<br>Cosa si intende c<br>Cosa si intende c<br>Cosa si intende c<br>Cosa si intende c<br>Cosa si intende c<br>Cosa si intende c<br>Cosa si intende c<br>Cosa si intende c<br>Cosa si intende c                                                                                                    | della ca<br>Ver<br>Etto<br>Riepilog<br>Rich. P<br>Creare?<br>Una car<br>Un bool<br>Una dis<br>Una dis                                  | sione a<br>o cartella<br>reventivo<br>tella stru<br>cmark co<br>cussione<br>inta bas                                                         | tuale<br>tura la colla<br>sente di far<br>funge da fo                                                                | Creare. Po<br>Collaboratio<br>boration e f<br>re riferiment<br>rum per la c<br>materiali e r                                                  | er copiare                                | e o cancel<br>Stato<br>e oggetto<br>chivio degli<br>Isiasi sito V<br>one relativas<br>una direct                                                 | oggetti.<br>Veb.<br>imente s                                      | oggetti, mi<br>Autore m<br>d una colla             | boration, ad                  | ggetti richi<br>una cartella<br>ni) apparten                  | o ad un oj<br>enti al mat           | ezionare ( o<br>Crear<br>Data mod | el Inserii<br>ifica<br>Help<br>nterromper            | e Can               |
| er creare gli oggetti<br>Contenuto cartella<br>Nome<br>Creare ogge<br>Navigazione:<br>Percorso attuale:<br>Cosa si intende d<br>Cosa si intende d<br>Cosa si inten | Ver<br>tto<br>Riepilos<br>Rich. F<br>Una car<br>Una car<br>Una dis<br>Una dis<br>Una doc                                               | ertella, s<br>sione a<br>o cartelle<br>reventivo<br>tella stru<br>mark co<br>cussione<br>inta bas<br>imento p                                | tuale<br>tura la colla<br>funge da fo<br>e struttura i n<br>uò contener                                              | Creare. Pr<br>Collaboratio<br>boration e f<br>re riferiment<br>rum per la c<br>materiali e r<br>e un qualun                                   | er copiare                                | e oggetto<br>chivio degli<br>isiasi sito V<br>one relativa<br>una direct<br>versioni div                                                         | oggetti.<br>Veb.<br>ory di tut<br>erse.                           | Autore m<br>Autore m<br>d una colla                | odifica                       | ggetti richi<br>una cartella<br>ni) apparten                  | o ad un o                           | ezionare ( o<br>Crear<br>Data mod | e Inseri<br>ifica<br>Help<br>ateriomper              | e Can               |
| er creare gli oggetti<br>Contenuto cartella<br>Nome∆<br>Ves Creare ogge<br>Navigazione:<br>Percorso attuale:<br>Cosa si intende d<br>Cosa si intende d<br>Cosa si  | Ver<br>tto<br>Riepilog<br>Rich. F<br>Una car<br>Un bool<br>Una dis<br>Una dis<br>Un door<br>Un door                                    | sione a<br>sione a<br><u>o cartella</u><br>tella stru<br>mark co<br>cussione<br>tinta basi<br>imento p<br>o dati str                         | elezionare<br>tuale<br>tura la colla<br>nsente di far<br>funge da fo<br>struttura i n<br>uò contener<br>utura inform | Creare. Po<br>Collaboratio<br>boration e f<br>re riferiment<br>rum per la c<br>materiali e r<br>e un qualun<br>iazioni della                  | er copiare                                | o cancel<br>Stato<br>oggetto<br>chivio degli<br>Isiasi sito V<br>one relativa<br>una direct<br>versioni div<br>e della classi                    | oggetti.<br>Veb.<br>Imente s<br>ory di tut<br>erse.<br>sificazior | Autore m<br>Autore m<br>d una colla<br>ti i compon | oration, ad                   | ggetti richi<br>una cartella<br>ni) apparten                  | o ad un op<br>enti al mat           | ezionare Co<br>Crear<br>Data mod  | e Inseri<br>ifica<br>Help<br>sterromper              | e Can               |
| er creare gli oggetti<br>Contenuto cartella<br>Nome∆<br>See Creare ogge<br>Navigazione:<br>Percorso attuale:<br>Cosa si intende d<br>Cosa si intende d<br>Cosa si  | della ca<br>Ver<br>tto<br>Riepilos<br>Rich. F<br>Una car<br>Una car<br>Una dis<br>Una dis<br>Una dis<br>Una dis<br>Un fogli<br>Un mate | sione a<br>sione a<br><u>o cartella</u><br>reventivo<br>tella stru<br>mark co<br>cussione<br>inta bas<br>mento p<br>o dati str<br>ariale è u | tuale                                                                                                    | Creare. Po<br>Collaboration<br>boration e f<br>re riferiment<br>rum per la c<br>materiali e r<br>e un qualun<br>sazioni della<br>dotto, merce | er copiare                                | e o cancel<br>Stato<br>e oggetto<br>chivio degli<br>Isiasi sito V<br>one relativas<br>una direct<br>versioni div<br>e della class<br>viene creat | oggetti.<br>Veb.<br>imente s<br>ory di tut<br>erse.<br>sificazior | d uns colla<br>d uns colla<br>ti i compon          | poration, ad<br>enti (posizio | ggetti richi<br>una cartella<br>ni) apparten<br>gestito o con | o ad un o<br>enti al mat<br>sumato. | ezionare Co<br>Crear<br>Data mod  | el Inserii<br>ifica<br>Help<br>aterromper            |                     |

In questo ambiente collaborativo è possibile allegare e organizzare i propri file.

Una volta cliccato *Creare*, l'utente può scegliere quale elemento generare (Cartella, Documento o Testo).

26

Selezionando *Cartella*, il sistema dà l'opportunità d'assegnare un nome e un'eventuale descrizione all'elemento. Dopo aver salvato la cartella, vengono riportati i relativi dettagli e la stessa viene posizionata all'interno della sezione madre «Collaboration».

| Creare cartella             |                                                 |                                 |         |              |                                     |                               |
|-----------------------------|-------------------------------------------------|---------------------------------|---------|--------------|-------------------------------------|-------------------------------|
| Percorso attuale: Rich. Pre | eventivo 10002 > Collaboration > Creare carte   | ella                            |         |              |                                     |                               |
| Cartella                    |                                                 |                                 |         |              |                                     |                               |
| Cartella                    |                                                 |                                 |         |              |                                     |                               |
| Per salvare le modifiche, s | elezionare Salvare.                             |                                 |         |              |                                     |                               |
| Nome                        | CENTRO STAMPA *                                 |                                 |         |              |                                     |                               |
| Descrizione                 |                                                 |                                 |         |              |                                     |                               |
|                             | 1                                               |                                 |         | $\sim$       |                                     |                               |
|                             |                                                 |                                 |         | $\sim$       |                                     |                               |
| Sottoscr.abbonamento        |                                                 |                                 |         |              |                                     |                               |
| Salvare Per                 | r creare gli oggetti della cartella, selezionar | re Creare. Per copiare o cancel | lare gl | i oggetti, m | arcare gli oggetti richiesti e sele | zionare Copiare o Cancellare. |
|                             | Creare                                          | Inserire Cancellare Tutti Ness. |         |              |                                     |                               |
|                             | Nome                                            | Versione attuale                |         | Stato        | Autore modifica                     | Data modifica                 |
|                             | CENTRO STAMPA                                   |                                 |         |              | Test Utente                         | 11.09.2015 12:52:02           |

Per cancellare una Cartella, selezionarla, cliccare Cancellare e dare ok al Pop Up.

| Contenuto cartella |                  |       | C               | Creare Inserire Cancel | are Tutti Ness.                                 |
|--------------------|------------------|-------|-----------------|------------------------|-------------------------------------------------|
| Nome               | Versione attuale | Stato | Autore modifica | Data modifica          |                                                 |
|                    |                  |       | Test Utente     | 11 09.2015 12:50       | Message from webpage                            |
|                    |                  |       |                 |                        | Confermare cancellazione degli oggetti marcati? |
| eni                |                  |       |                 |                        | OK Cancel                                       |

Per allegare un documento alla cartella appena creata, posizionarsi sull'elemento di destinazione, cliccare Creare e selezionare Documento. Nella sezione in alto, viene tracciato il percorso di destinazione. Il sistema dà l'opportunità di assegnare un nome e un'eventuale descrizione all'elemento.

| Creare ogge                       | tto                                                                             | Creare document                                              | D                                                                                                    | <u>Help</u> |
|-----------------------------------|---------------------------------------------------------------------------------|--------------------------------------------------------------|----------------------------------------------------------------------------------------------------|-------------|
| Navigazione:<br>Percorso attuale: | Riepilogo cartelle<br>Rich. Preventivo 10002 > Collaboration > Creare oggetto   | Navigazione: <u>Riepil</u><br>Percorso attuale: <u>Rich.</u> | ogo cartelle<br>Preventivo 10000 > <u>Collaboration</u> > <u>CENTRO STAMPA</u> > <b>Creare documento</b> |             |
| Cosa si intende o                 | preare?                                                                         | Creare documento                                             |                                                                                                    |             |
| Cartella                          | Una cartella struttura la collaboration e funge da archivio degli oggetti.      | Nome                                                         | File Centro Stampa *                                                                                     |             |
| Bookmark                          | Un bookmark consente di fare riferimento a un qualsiasi sito Web.               | Descrizione                                                  |                                                                                                    |             |
| Discussione                       | Una discussione funge da forum per la comunicazione relativamente ad ur         |                                                              |                                                                                                    |             |
| a a <u>Distinta base</u>          | Una distinta base struttura i materiali e appresenta una directory di tutti i c |                                                              | Ψ                                                                                                    |             |
| E                                 | Un documento può contenere un qualu que file in versioni diverse.               | Sottoscr.abbonamento                                         |                                                                                                    |             |
| EFoglio dati                      | la foglio deti strutture informazioni della specifica e della classificazione.  |                                                              |                                                                                                    |             |
| Matenale                          | Un materiale è un bene (prodotto, merce ecc.) che viene creato, impiegato       |                                                              |                                                                                                    |             |
|                                   | Con un testo è possibile creare un breve appunto o crearne una versione.        |                                                              | Opload di un file locale                                                                                 |             |
|                                   |                                                                                 |                                                              | Creare file successivamente                                                                              |             |
|                                   |                                                                                 | Continuare Interromp                                         | ere<br>Per selezionare il file richiesto, selezionare <i>Browse</i> e                                    | Salvar      |
| Per ca                            | aricare un file, flaggare                                                       | Upload d                                                     | i un file                                                                                                |             |

locale e cliccare Continuare: caricare il file selezionandolo da Browse, quindi *Salvare*.

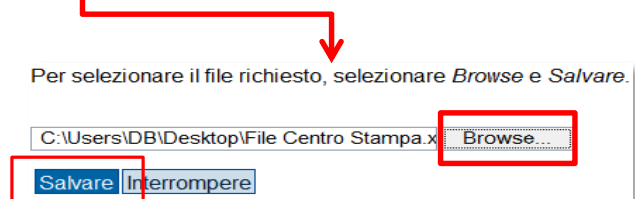

Il sistema restituisce un record con il dettaglio del documento appena creato.

| Contenuto cartella Creare Inserire Cancellare Tutti Ne |                    |                  |  |       |                 |                     |  |  |
|--------------------------------------------------------|--------------------|------------------|--|-------|-----------------|---------------------|--|--|
|                                                        | Nome               | Versione attuale |  | Stato | Autore modifica | Data modifica       |  |  |
|                                                        | File Centro Stampa | Doc.docx (13KB)  |  |       | Test Utente     | 11.09.2015 13:07:24 |  |  |

Per uscire dall'ambiente collaborativo cliccare Terminare.

| SAP                                                                                                    | mySAP PLM<br>cFolders |                                                                                        |         | C         | ollaboration      | on   | the Web       |
|----------------------------------------------------------------------------------------------------|-----------------------|----------------------------------------------------------------------------------------|---------|-----------|-------------------|------|---------------|
| Videata iniziale                                                                                                    |                       |                                                                                        | Cercare | Preferiti | Parametrizzazione | Help | Terminare     |
| Image: Second state       Image: Second state       Image: Secon | 1000272781            | Cartella Collaboration Percorso sttuale: <u>Rich. Preventivo 10002</u> > Collaboration |         |           |                   |      | <u>Help</u>   |
|                                                                                                    |                       | Cartella                                                                               |         |           |                   |      | Vis. dettagli |
|                                                                                                    |                       | Per salvare le modifiche, selezionare Salvare.                                         |         |           |                   |      |               |

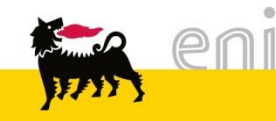

### Richiesta generica: Salvare od ordinare il carrello preventivo

Una volta completato lo Shopping Basket l'utente può ordinare, parcheggiare, aggiornare o controllare premendo sugli appositi pulsanti posti sotto i Dati supplementari.

|      | Dati supplementari                                                                                                    | Ξ  |
|------|----------------------------------------------------------------------------------------------------|----|
|      | Per poter ritrovare facilmente il carrello acquisti in seguito, attribuirgli un nome<br>Nell'anteprima approv. si può vedere chi deve approvare il carrello acq. Qui si possono aggiungere anche nuovi autori d'approvazior | ıe |
| I    | ome del carrello acquisti Preventivo Eni E&P Copia/Stampa                                                                                                    |    |
|      | ppunti per approvazione Formato: A4<br>Colore: Si<br>Fronte/Retro: No<br>Copertina: Cartoncino<br>Rilegatura: Normale<br>Pagine: 10                                                                                         |    |
| <br> | Drdinare Parcheggiare Aggiornare Controllare                                                                                                    |    |

Cliccando sul pulsante *Ordinare* la richiesta di preventivo sarà inviata al fornitore. Cliccando su *Parcheggiare* sarà possibile modificare o completare successivamente lo shopping basket. Apportate delle modifiche e cliccando su *Aggiornare* e poi *Controllare* verrà aggiornato il carrello alle ultime modifiche effettuate e verificata la correttezza delle informazioni inserite.

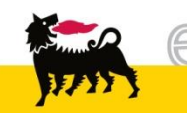

#### Richiesta generica: Controllare il carrello preventivo

|              | Per modificare i dettagli posizi | ione (ad es. cespiti e att | ibuzione costi), fare clic in basso | sul link oppure su | ۹,        |       |                           |            |             |      |
|--------------|----------------------------------|----------------------------|-------------------------------------|--------------------|-----------|-------|---------------------------|------------|-------------|------|
|              | Posizioni in carrello acquis     | ti                         |                                     |                    |           |       |                           |            |             |      |
|              | Merce/prestazione                | Descrizione                | Categoria                           | Necess, il         | Quan      | ntità | Prezzo/limite             | Azi        | one         |      |
|              | Limite                           | <u>Richiesta copie</u>     | Catalogo 8h - Normale -             | Periodo            |           |       | 0,00 EUR Per 1            | Q          | 1 0         |      |
|              |                                  |                            |                                     | Valore tota        | le (netto | o) :  | 100,00 EUR                |            |             |      |
|              |                                  | $\checkmark$               |                                     |                    |           |       |                           |            |             |      |
| Dati di ba   | se                               |                            |                                     | 2 Messaggi         |           |       |                           |            |             |      |
| È possibile  | modificare i dati di base. Le r  | nodifiche vengono salva    | ate automaticamente                 |                    | Campo     | Num   | nero Copie è obbligatori  | o (Pos. Ri | chiesta cop | oie) |
| Descrizione  | Richiesta copie                  |                            |                                     |                    | Campo     | rue   | gatura e oppligatorio (Po | os. Richie | sta copie)  |      |
| Categoria    | Catalogo 8h - Normale            | - 🗸                        |                                     |                    |           |       |                           |            |             |      |
| Limite valor | re                               | Euro (divisa UME)          | •                                   | Se all             | a c       | rea   | azione della              | a ric      | hiesta      | ı di |
|              | ✓ Illimitato                     |                            |                                     |                    | L!        |       |                           |            |             | !    |
| Valore prev  | risto 100,00                     | Euro (divisa UME)          |                                     | preven             | τινο      |       | compaiono                 | )          | messa       | aggi |
| Necessario   | Tra 🗸 11.09.2015                 | - 12.09.2015               |                                     | bloccar            | nti,      | CO    | me quelli i               | ndica      | nti so      | pra, |
| Fornitore    | XEROX SPA                        |                            |                                     |                    |           | _     |                           |            |             |      |
| Tipo Lavora  | azione Copia / Stampa 🗸          |                            |                                     | per ap             | por       | tar   | e modifiche               | alla       | richie      | esta |
| Formato      | A4 🗸                             |                            |                                     | ci dovo            | n nr      | om    | oro l'icona               | lonto      | 0           | حالد |
| Colore       | Si 🗸                             |                            |                                     | SI UEVE            | pi        | en    |                           | lente      | E           | alla |
| Fronte/Retr  | No 🗸                             |                            |                                     | videata            | 1         | su    | ccessiva a                | appor      | tare        | le   |
| Copertina    | Cartoncino 🗸                     |                            |                                     |                    |           |       |                           |            |             |      |
| Rilegatura   | <b>~</b>                         |                            |                                     | modific            | che       | agl   | i attributi.              |            |             |      |
| Pagine       | 3                                |                            |                                     | Proced             | end       | 0     | nell'ordine,              | si         | invia       | al   |
| Numero Co    | pie 0                            |                            |                                     | _                  |           |       | ,                         |            |             |      |
|              | 0                                |                            |                                     | fornito            | re la     | a ri  | chiesta di pr             | even       | tivo.       |      |

#### Richiesta generica: Monitorare il carrello preventivo

Una volta inserito, da parte del fornitore, il preventivo va in approvazione in prima istanza ad un incaricato Eniservizi (1° step approvativo).

A prima approvazione avvenuta, verrà visualizzata un messaggio nella **Posta** *Interna,* sezione *Messaggi* del richiedente che dovrà a sua volta, approvare o rifiutare il preventivo (2° step approvativo).

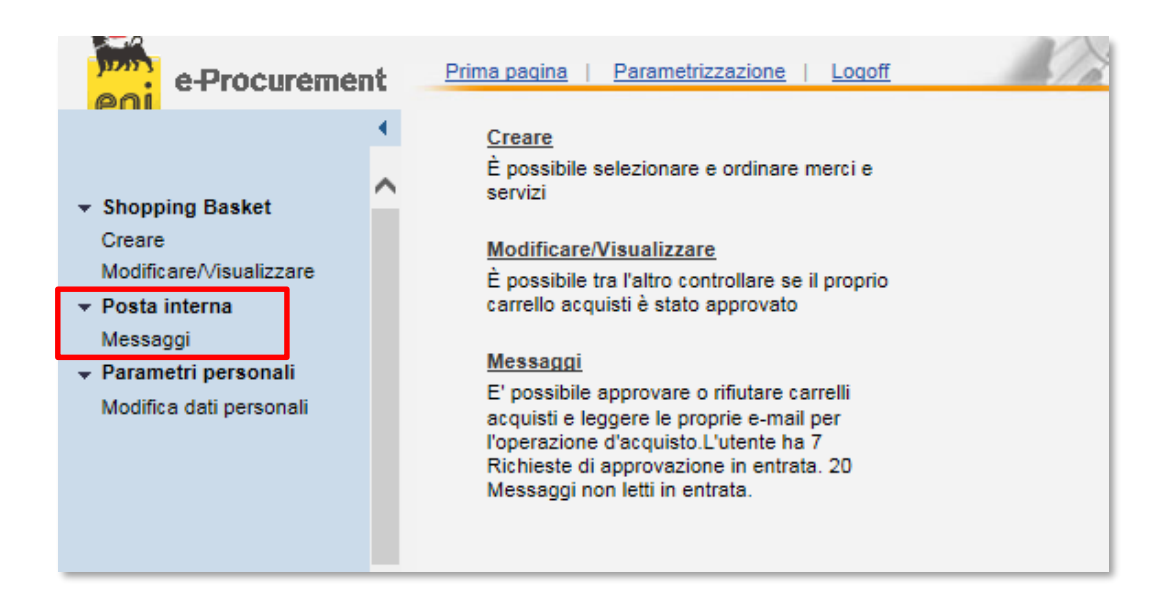

Accedere perciò nel menù utente **Posta interna > Messaggi** per visualizzare i messaggi presenti.

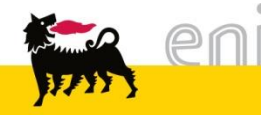

#### Richiesta generica: Monitorare il carrello preventivo

| e-Procuremen                                                                | t Prima pagina Parametrizzazione                                                                                                    | u la la la la la la la la la la la la la |
|-----------------------------------------------------------------------------|----------------------------------------------------------------------------------------------------|------------------------------------------|
| (SALIN)                                                                     | Approvazione                                                                                                    |                                          |
| <ul> <li>Shopping Basket<br/>Creare</li> </ul>                              | Approvazione Messaggi                                                                                                    |                                          |
| Modificare/Visualizzare     Parametri personali     Modifica dati personali | È possibile approvare o riflutare carrelli per gli acquisti, conferme entrate merci, ecc.<br>Per visualizzare i dettagli, fare clic sul simbolo "Elaborare" |                                          |
| <ul> <li>Posta interna</li> </ul>                                           |                                                                                                    |                                          |
| Messaggi                                                                    | Approvazione: 23 Inserimenti                                                                                                    |                                          |
|                                                                             | Descrizione                                                                                                    | Sottoposto il                            |
|                                                                             | Approvare Conferma Nr. 1953 di Gianni Ippoliti. Preventivo Eni E&P CST Copia/Stampa                                                                         | 13.05.2011                               |
|                                                                             | Approvare Conferma Nr. 1975 di e-Procurement: Ordine Eni E&P CST                                                                                            | 13.05.2011 🔍                             |
|                                                                             | Approvare Conferma Nr. 1978 di e-Procurement: Ordine Eni E&P CST                                                                                            | 13.05.2011 🔍                             |
|                                                                             | Approvare Conferma Nr. 1980 di e-Procurement: Ordine Eni E&P CST                                                                                            | 13.05.2011 🔍                             |

Si aprirà perciò la sezione dove è possibile visualizzare le richieste di approvazione. Una volta trovato la richiesta di approvazione, cliccare l'icona lente per vederne il dettaglio oppure cliccare sul messaggio stesso.

Per approvare il preventivo selezionare *Approvato* e cliccare Salvare. Nel caso contrario, impostare l'opzione *Respinto* e procedere con il salvataggio.

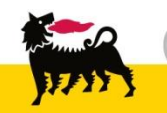

#### Richiesta generica: Approvare la PEM preventiva

| Appro        | vare                                                                                                    | conferm        | a                                              |                        |                 |          |                           |                        |             |  |
|--------------|----------------------------------------------------------------------------------------------------|----------------|------------------------------------------------|------------------------|-----------------|----------|---------------------------|------------------------|-------------|--|
| <b>0</b> a   | pprov                                                                                                    | vato 🔿 Res     | pinto Salvare Controllare Valutare             |                        |                 |          |                           |                        |             |  |
| Per el       | abora                                                                                                    | re la conferm  | a, cliccare su un pulsante di comando attivo   |                        |                 |          |                           |                        |             |  |
| Nume         | ro del                                                                                                    | la conferma    | 1981                                           |                        |                 |          |                           |                        |             |  |
| Nome         | della                                                                                                    | conferma       | Preventivo Eni E&P CST Copia/Stampa            | Numero ordin           | e d'acquisto 63 | 0000166  | 9                         |                        |             |  |
| Data         | conse                                                                                                    | gna/prestazio  | ne* 02.05.2011                                 | Doc. di riferin        | ento as         | dasd     |                           |                        |             |  |
| Form         | sto: A                                                                                                    | 3 - Colore: No | - Fronte/Retro: No - Copertina: Cartoncino - R | Riegatura: Plastificat | a - Pagine: 232 | - Numero | Copie: 33                 |                        |             |  |
| D            | ati tes                                                                                                    | tata Dati pos  | Sizione Previsione approvazione                |                        |                 |          |                           |                        |             |  |
| Riepile      | er elaborare la conferma, cliccare su un pulsante di comando attivo<br>umero della conferma 1981<br>ome della conferma Preventivo Eni E&P CST Copia/Stampa Numero ordine d'acquisto 6300001669<br>ata consegna/prestazione * 02.05.2011 Doc. di riferimento asdasd<br>ormato: A3 - Colore: No - Fronte/Retro: No - Copertina: Cartoncino - Rilegatura: Plastificata - Pagine: 232 - Numero Copie: 33<br>Dati posizione Previsione approvazione<br>previsione approvazione<br>previsione approvazione<br>Prodotto Quanttà* Unità Prezzo netto Imputato a Descrizione O<br>Prodotto Quanttà* Unità Prezzo netto Imputato a Descrizione O<br>Prodotto 1 Carta regalo verde /rossa st. graf. ENI C<br>1 PZ 2,14 EUR Per 100 PZ Centro di costo 300400 Imputato a Imputato a Imp |                |                                                |                        |                 |          |                           |                        |             |  |
|              | ×                                                                                                    | Posizione      | Descrizione                                    | Prodotto               | Quantità *      | Unità    | Prezzo netto              | Imputato a             | Descrizione |  |
| $\checkmark$ | •                                                                                                    | Limite         | asdasd                                         |                        | Σ3              |          |                           |                        |             |  |
| $\checkmark$ |                                                                                                    | 1              | Carta regalo verde /rossa st. graf. ENI        |                        | 1               | PZ       | 2,14 EUR Per 100 PZ       | Centro di costo 300400 |             |  |
| $\checkmark$ |                                                                                                    | 2              | Buste soffietto 25x35 f.quadro stampa lo       |                        | 1               | PZ       | 1.605,00 EUR Per 2.000 PZ | Centro di costo 300400 |             |  |
| $\checkmark$ |                                                                                                    | 3              | Contingency                                    |                        | 1               | FO       | 11,00 EUR Per 1 FO        | Centro di costo 300400 |             |  |
|              |                                                                                                    |                |                                                |                        |                 |          | Valore totale: 0.00 EUR   |                        |             |  |

Una volta approvato il preventivo, il sistema sottopone il carrello all'approvazione del proprio responsabile. Se questi lo confermerà, una mail automatica avviserà il fornitore dell'ordine e questi, potrà evadere la richiesta.

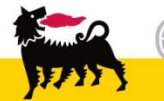

#### Richiesta generica: Approvare la PEM consuntiva

A valle della consegna della merce, il fornitore elabora la PEM consuntiva che dev'essere approvata dal richiedente (e nel caso contenga una posizione di contingency anche in prima istanza da un incaricato EniServizi).

La proposta entrata merci definitiva verrà visualizzato come un messaggio nella Posta Interna del richiedente che può procedere con l'approvazione o il rifiuto come già fatto con la PEM preventiva (vedi slide precedente).

Per visualizzarla, accedere nei messaggi e trovato quello ricercato cliccare l'icona lente o sul messaggio per visualizzarne il contenuto.

| 001                                                                                                    | Approvazione                                                                                                    |            |                                                        |   |
|----------------------------------------------------------------------------------------------------|----------------------------------------------------------------------------------------------------|------------|--------------------------------------------------------|---|
| Shopping Basket     Creare     Modificare/Visualizzare     Parametri personali     Notifica dali personali | Approvazione Messaggi<br>È possibile approvare o rifutare carrelli per gli acquisti, conferme entrate merci, ecc.<br>Per visualizzare i dettacii, fare clic sul simbolo "Elaborare"                                                                  |            |                                                        |   |
| Posta interna                                                                                              |                                                                                                    |            |                                                        |   |
| Posta interna     Messaggi                                                                                 | Approvazione: 23 Inserimenti                                                                                                    |            |                                                        |   |
| Posta interna     Messaggi                                                                                 | Approvazione: 23 Inserimenti                                                                                                    | escrizione | Sottoposto #                                           |   |
| <ul> <li>Posta interna</li> <li>Messaggi</li> </ul>                                                        | Approvazione: 23 Inserimenti<br>D<br>Approvare Conferma Nr. 1953 di Gianni Ippoliti: Preventivo Eni E&P CST Copia/Stampa                                                                                                    | escrizione | Sottoposto il<br>13.05.2011                            | 9 |
| Mounta una personal<br>Posta interna<br>Messaggi                                                           | Approvazione: 23 Inserimenti<br>D<br>Approvare Conferma Nr. 1953 di Gianni Ippoliti: Preventivo Eni E&P CST Copia/Stampa<br>Approvare Conferma Nr. 1975 di e-Procurement: Ordine Eni E&P CST                                                         | escrizione | Sottoposto il<br>13.05.2011<br>13.05.2011              | 9 |
| <ul> <li>Posta interna</li> <li>Messaggi</li> </ul>                                                        | Approvazione: 23 Inserimenti D Approvare Conferma Nr. 1953 di Gianni Ippoliti: Preventivo Eni E&P CST Copia/Stampa Approvare Conferma Nr. 1975 di e-Procurement: Ordine Eni E&P CST Approvare Conferma Nr. 1978 di e-Procurement: Ordine Eni E&P CST | escrizione | Sottoposto #<br>13.05.2011<br>13.05.2011<br>13.05.2011 | 3 |

#### Richiesta generica: Approvare la PEM consuntiva

| Approvare confer        | ma                            |                     |             |            |       |                           |                        |
|-------------------------|-------------------------------|---------------------|-------------|------------|-------|---------------------------|------------------------|
| Approvato O Re          | espinto Salvare Control       | lare Valutare       |             |            |       |                           |                        |
|                         |                               |                     |             |            |       |                           |                        |
| Per elaborare la confer | rma, cliccare su un pulsante  | di comando attivo   |             |            |       |                           |                        |
| Numero della conferma   | 2089                          |                     |             |            |       |                           |                        |
| Nome della conferma     | Ordine Eni E&P CST            | Numero ordine d'ac  | quisto 6300 | 001742     |       |                           |                        |
| Data consegna/prestaz   | zione * 18.05.2011            | Doc. di riferimento | 8888        |            |       |                           |                        |
|                         |                               |                     |             |            |       |                           |                        |
| Dati testata Dati p     | Previsione appro              | vazione             |             |            |       |                           |                        |
| Riepilogo posizioni     |                               |                     |             |            |       |                           |                        |
| Posizione               | Descriz                       | ione                | Prodotto    | Quantità * | Unità | Prezzo netto              | Imputato a             |
| ✓ 1 E                   | Buste soffietto 25x35 f.quadr | ro stampa lo        |             | 1          | PZ    | 1.605,00 EUR Per 2.000 PZ | Centro di costo 300400 |
|                         |                               |                     |             |            |       | Valore totale: 0.80 EUR   |                        |

Il richiedente potrà quindi:

□ Confermare l'entrata merci: porre un flag su Approvare e di seguito premere l'apposito pulsante per salvare.

□ Rifiutare l'entrata merci: porre un flag su Rifiutare e di seguito premere su Salvare.

Ad elaborazione conclusa il messaggio scompare dalla posta interna dell'utente.

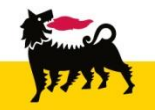

#### Richiesta specifica: Creare un carrello

Cliccando **ZSHS** (per la Richiesta Specifica da catalogo) s'accede alla pagina sottostante. Il carrello al momento compare vuoto.

| •                                                                                                    | • | Acquistare                                                                                                    |                                                             |                                                      |                                                 |                                       |                       |        |
|----------------------------------------------------------------------------------------------------|---|----------------------------------------------------------------------------------------------------|-------------------------------------------------------------|------------------------------------------------------|-------------------------------------------------|---------------------------------------|-----------------------|--------|
| <ul> <li>Shopping Basket</li> <li>Creare</li> </ul>                                                        | ^ | Parametrizzazione per posi                                                                                            | izioni                                                      |                                                      |                                                 |                                       |                       |        |
| Modificare/√isualizzare<br>► Parametri personali<br>Modifica dati personali<br>► Posta interna<br>Messaggi |   | I dati vengono rilevati in tutte<br>modificate<br>Indirizzo consegna / luogo p<br>Attribuzione costi<br>Dati ampliati | e le nuove posizio<br>restazione <mark>Eni E</mark><br>Cent | oni. Le posizioni già<br>E&P 🏘<br>ro di costo 301150 | esistenti r<br><u>Vis. de</u><br><u>Vis. de</u> | nel carrello ac<br>ettaqli<br>ettaqli | quisti non vengono    | 2      |
|                                                                                                    |   | Aggiungere posizioni<br>Esistono le seguenti possibil<br>Ricerca in cataloghi singoli:                                | ità di aggiungere                                           | posizioni al carrello<br>o Stampa Roma               | o acquisti:                                     |                                       |                       | -      |
|                                                                                                    |   | Pos. in carrello acquisti<br>Per modificare i dettagli posi                                                           | zione (ad es. ces                                           | piti e attribuzione c                                | osti), fare                                     | clic in basso                         | sul link oppure su    | -      |
|                                                                                                    |   | Posizioni in carrello acqui                                                                                           | sti                                                         |                                                      |                                                 |                                       |                       |        |
|                                                                                                    |   | Merce/prestazione                                                                                                    | Descrizione                                                 | Categoria Ne<br>Va                                   | ecess. il<br>lore totale                        | Quantità<br>e (netto) :               | Prezzo/limite<br>0,00 | Azione |

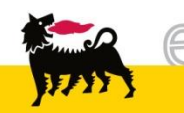

#### Richiesta specifica: Creare un carrello

Procedere alla Parametrizzazione per posizioni così come indicato nelle slide n. 11 e successive.

|                                                                                                    | • | Acquistare                                                                                                    |   |
|----------------------------------------------------------------------------------------------------|---|----------------------------------------------------------------------------------------------------|---|
| <ul> <li>✓ Shopping Basket</li> <li>Creare</li> <li>Modificare/Visualizzare</li> <li>✓ Parametri personali</li> <li>Modifica dati personali</li> <li>✓ Posta interna<br/>Messaggi</li> </ul> | ^ | Parametrizzazione per posizioni         I dati vengono rilevati in tutte le nuove posizioni. Le posizioni già esistenti nel carrello acquisti non vengono modificate         Indirizzo consegna / luogo prestazione       Eni E&P 🏟 Vis. dettaqli         Attribuzione costi       Centro di costo 301150       Vis. dettaqli         Dati ampliati       Vis. dettaqli       Vis. dettaqli |   |
|                                                                                                    |   | Aggiungere posizioni         Esistono le seguenti possibilità di aggiungere posizioni al carrello acquisti:         Ricerca in cataloghi singoli:         Centro Stampa Milano         Centro Stampa Milano                                                                                                    | - |

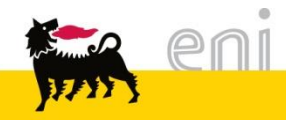

#### Richiesta specifica: Inserire le posizione nel carrello

Per poter inserire articoli nello shopping basket è necessario accedere ad uno dei cataloghi presenti cliccando sul nome identificativo.

| Aggiungere posizioni<br>Esistono le seguenti possibilità<br>Ricerca in cataloghi singoli: | à di aggiungere posizioni al carrello acqu<br>Le <u>Centro Stampa Roma</u>                                                                                                    | isti:                   | =                  | Dopo aver<br>link, si api<br>catalogo | cliccato sul<br>rirà perciò il<br>elettronico |
|-------------------------------------------------------------------------------------------|----------------------------------------------------------------------------------------------------|-------------------------|--------------------|---------------------------------------|-----------------------------------------------|
| Pos. in carrello acquisti                                                                 |                                                                                                    |                         | E                  | corrisponde                           | nte.                                          |
| Per modificare i dettagli posi:<br>Posizioni in carrello acquis                           | Procurement Catalog                                                                                                    |                         | <u></u>            |                                       | Informazioni sulla versione                   |
| Merce/prestazione                                                                         | Pagina iniziale Criteri di ricerca                                                                                                    |                         |                    |                                       |                                               |
|                                                                                           | Parola chiave:                                                                                                    | Cercare Ricerca ampliat | ta                 | Articoli nel ci                       | arrello acquisti: 0<br>ale: 0,00              |
|                                                                                           | Categoria                                                                                                    |                         | Fornitore          |                                       |                                               |
|                                                                                           | [Tutti]     Badge (2)     Bandiere (17)     Biglietti da visita (2)     Blocchi (16)     Blocco (22)     Buste (48)     Carta - materiali (22)     Carta da lettera (12)     Cartelline (21)     Copertine (3) |                         | ▼ <u>(Tutti/e)</u> | Xerox Milano (528)                    |                                               |

#### Richiesta specifica: Inserire le posizione nel carrello

| Pro  | cureme                 | nt Ca          | atalo        | g               |                               |                      |                     |                                                |                                                                                    |                                                  |
|------|------------------------|----------------|--------------|-----------------|-------------------------------|----------------------|---------------------|------------------------------------------------|------------------------------------------------------------------------------------|--------------------------------------------------|
| Paqi | na iniziale <u>Cri</u> | teri di ricerc | <u>a</u>     |                 |                               |                      |                     |                                                |                                                                                    |                                                  |
| Pa   | arola chiave:          |                |              |                 | Cercare                       | Ricerca amplia       | ta Categoria        | Eomitore                                       | Articoli nel carrello acquis<br>Totale parziale:<br>/isualizzare carrello acquisti | ti: 3<br>70.17 EUR<br>Chiudere ordine d'acquisto |
| + Tr | rovate 531 di 1        | 062 posizi     | oni; il sis  | tema ne vis     | sualizza da 1 a 10            |                      |                     |                                                |                                                                                    |                                                  |
|      | Aggiur                 | igere al car   | rello acqu   | isti Confro     | ontare View risultato: Lis    | ta 👻                 | Risultati per pagin | na: 10 🔻                                       |                                                                                    |                                                  |
|      | Selezionare            | Quantità       | Azione       | Fornitore       | Codice prodotto del fornitore | Categoria            | Gruppo prodotti     | Descrizione breve                              | Tempo di consegna in giorni                                                        | UM dell'ordine d'acquisto Qu                     |
|      |                        | 1              | Ϋ́           | Xerox<br>Milano | CONTINGENCY                   | Contingency          | Catalogo            | :Contingency                                   | 1                                                                                  | Forfait                                          |
|      |                        | 1              | λ            | Xerox<br>Milano | FOTO.001                      | Sviluppo e<br>Stampa | Fotografia          | :F001 Fototessere - 6 foto conf                | 1                                                                                  | Pezzo                                            |
|      |                        | 1              | <u>بب</u> ز  | Xerox<br>Milano | FOTO.002                      | Sviluppo e<br>Stampa | Fotografia          | :F002 Stampe fotografiche da<br>negat.20x30cad | 1                                                                                  | Pezzo                                            |
|      |                        | 1              | Ϋ́           | Xerox<br>Milano | FOTO.003                      | Sviluppo e<br>Stampa | Fotografia          | :F003 Stampe fotografiche da<br>negat.24x30cad | 1                                                                                  | Pezzo                                            |
|      |                        | 1              | Ϋ́           | Xerox<br>Milano | FOTO.004                      | Sviluppo e<br>Stampa | Fotografia          | :F004 Stampa su Gatofoarm 10 mm<br>prezzo a MQ | 5                                                                                  | Metro quadro                                     |
|      |                        | 1              | <u>)</u>     | Xerox<br>Milano | FOTO.005                      | Sviluppo e<br>Stampa | Fotografia          | :F005 Stampa su Gatofoarm 20 mm<br>prezzo a MQ | 5                                                                                  | Metro quadro                                     |
|      |                        | 1              | <u>`</u> !!! | Xerox           | FOTO.006                      | Sviluppo e           | Fotografia          | :F006 Stampa su Forex 4 mm prezzo              | 5                                                                                  | Metro quadro                                     |

Selezionare dal catalogo gli articoli desiderati e procedere al trasferimento della selezione cliccando sul pulsante *Chiudere ordine d'acquisto*.

**N.B.** Per le altre funzionalità del catalogo si rimanda al manuale SAP MDM catalog presente sul portale.

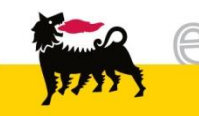

#### Richiesta specifica: Inserire le posizione nel carrello

Dopo aver chiuso l'ordine d'acquisto, la situazione apparirà come da schermata sottostante.

| Pos. in carrello acquist  | ti                                                   |                                   |            |                  |                   | E      |
|---------------------------|------------------------------------------------------|-----------------------------------|------------|------------------|-------------------|--------|
| Per modificare i dettaoli | posizione (ad es. cespiti e attribuzione costi), far | e clic in basso sul link oppure : | su 🔍       |                  |                   |        |
| Posizioni in carrello ad  | cquisti                                              |                                   |            |                  |                   |        |
| Merce/prestazione         | Descrizione                                          | Categoria                         | Necess. il | Quantità         | Prezzo/limite     | Azione |
|                           | :S190 Badge soc.linea eventi pz 10 conf              | Stampa 8h - Normale -             | 12.09.2015 | 1 PZ             | 0,71 EUR Per 1 PZ | a 🗋 🔍  |
|                           |                                                      |                                   | Valore     | totale (netto) : | 0,71 EUR          | T      |
|                           |                                                      |                                   |            | J.               |                   |        |
|                           |                                                      |                                   |            | <b>•</b>         |                   |        |

È possibile entrare nel dettaglio della posizione del carrello acquisti cliccando sull'icona

Compiranno le cartelle relative ai Dati di base, Attribuzione costi, Documenti e allegati, Indirizzo consegna/luogo prestazione e Fonti d'acquisto/fornitori di servizi.

| ettagli su posizione: :S19                    | 0 Badge soc.linea eventi pz 10 conf      |                 |  |  |  |  |  |  |
|-----------------------------------------------|------------------------------------------|-----------------|--|--|--|--|--|--|
|                                               |                                          |                 |  |  |  |  |  |  |
| Toati di base                                 |                                          |                 |  |  |  |  |  |  |
| È possibile modificare i dat                  | ti di base. Le modifiche vengono salvate | automaticamente |  |  |  |  |  |  |
| Descrizione                                   | :S190 Badge soc.linea eventi pz 10 con   |                 |  |  |  |  |  |  |
| Categoria prodotto                            | Stampa 8h - Normale -                    |                 |  |  |  |  |  |  |
| Società                                       | EEPC V                                   |                 |  |  |  |  |  |  |
| Ubicazione                                    | <b>~</b>                                 |                 |  |  |  |  |  |  |
| Gruppo acquisti                               | Eni Divisione E&P 🗸                      |                 |  |  |  |  |  |  |
| Quantità da ordinare                          | 1 Pezzo                                  |                 |  |  |  |  |  |  |
| Prezzo                                        | 0,71 Euro (divisa UME) per 1 Pezzo       |                 |  |  |  |  |  |  |
| Necess, il                                    | 12.09.2015                               |                 |  |  |  |  |  |  |
| Numero prodotto fornitore                     | STAM.190                                 |                 |  |  |  |  |  |  |
| Fornitore                                     | 121917 XEROX SPA                         |                 |  |  |  |  |  |  |
| Destinatario merci                            | TEST CENTRO STAMPA 🗸                     |                 |  |  |  |  |  |  |
|                                               |                                          |                 |  |  |  |  |  |  |
| Attribuzione costi                            |                                          |                 |  |  |  |  |  |  |
| Documenti e allegati                          |                                          |                 |  |  |  |  |  |  |
| Indirizzo consegna / luo                      | go prestazione                           |                 |  |  |  |  |  |  |
| -                                             |                                          |                 |  |  |  |  |  |  |
| <ul> <li>Fond a acquisto / fornito</li> </ul> |                                          |                 |  |  |  |  |  |  |

#### Richiesta specifica: Completare la definizione delle posizioni

#### ▼ Dati di base

| È possibile modificare i dat | ti di base. Le modifiche vengono salvate automaticamente |   |
|------------------------------|----------------------------------------------------------|---|
| Descrizione                  | :S44.1 Biglietti da visita gr 300 pz 100                 |   |
| Categoria prodotto           | Stampa 8h - Normale -                                    |   |
| Società                      | EEPC V                                                   |   |
| Ubicazione                   | $\checkmark$                                             |   |
| Gruppo acquisti              | Eni Divisione E&P V                                      |   |
| Quantità da ordinare         | 1 Pezzo                                                  |   |
| Prezzo                       | 8,26 Euro (divisa UME) per 1 Pezzo                       |   |
| Necess. il                   | 12.09.2015                                               |   |
| Numero prodotto fornitore    | STAM.44.1                                                |   |
| Fornitore                    | 121917 XEROX SPA                                         |   |
| Destinatario merci           | TEST CENTRO STAMPA V                                     |   |
| Nome                         |                                                          |   |
| Cognome                      |                                                          |   |
| Qualifica                    |                                                          |   |
| Qualifica 2a riga            |                                                          |   |
| Ragione sociale              |                                                          |   |
| Telefono                     |                                                          |   |
| Fax                          |                                                          |   |
| Mobile                       |                                                          |   |
| Indir. e-mail                |                                                          |   |
| Seconda Lingua               |                                                          |   |
|                              | <b>« (</b> 1 - 10 Da 11                                  | > |

Nel dettaglio di alcuni articoli, è necessario completare delle voci aggiuntive come ad esempio Nome, Cognome, Qualifica, Ragione Sociale, Telefono, ... che serviranno alla definizione della stampa.

**N.B.** In basso, cliccando sulla freccetta **2** è possibile scorrere la scherma e visualizzare altri dettagli.

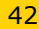

#### Richiesta specifica: Completare la definizione delle posizioni

| osti), fare clic in basso sul link oppure su 🔍 |                       |                 |        |      |               |        |  |  |  |
|------------------------------------------------|-----------------------|-----------------|--------|------|---------------|--------|--|--|--|
| Descrizione                                    | Categoria             | Necess. il      | Quanti | ità  | Prezzo/limite | Azione |  |  |  |
| gr 300 pz 100                                  | Stampa 8h - Normale - | 12.09.2015 1 PZ |        | 8,26 | EUR Per 1 PZ  | a 🗋 🛍  |  |  |  |
| Valore totale (netto) : 8,26 EUR               |                       |                 |        |      |               |        |  |  |  |

Dopo aver definito tutti i dettagli aggiuntivi del form, è possibile visualizzare un'anteprima di stampa cliccando sull'icona presente a lato del bidone.

**ATTENZIONE:** Le preview di oggetti grafici o personalizzati hanno valore come FAC-SIMILE dell'articolo in configurazione!

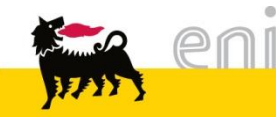

#### Richiesta specifica: Completare la definizione delle posizioni

| Nome              | Mario                    |              |          |                        |            |
|-------------------|--------------------------|--------------|----------|------------------------|------------|
| Cognome           | Rossi                    |              |          |                        |            |
| Qualifica         | Responsabile Centro Star | пра          |          | ]                      |            |
| Qualifica 2a riga | Unità ABCD               |              |          | ]                      |            |
| Ragione sociale   | Eni S.p.a.               |              |          | ]                      |            |
| Telefono          | 02 4568254               |              |          |                        |            |
| Fax               | 02 4568255               |              |          |                        |            |
| Mobile            | 348111111                |              |          |                        |            |
| Indir. e-mail     | mario.rossi@eni.com      |              | Mario    | o Rossi<br>sabile Cent | tro Stampa |
| Seconda Lingua    |                          |              | Unità Al | BCD                    | ro otampa  |
|                   |                          | <b>*</b> ~.0 |          |                        |            |

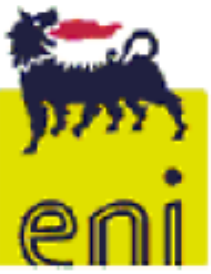

#### Eni S.p.a.

Phone 02 4568254 Fax 02 4568255 Mobile 348111111 Email mario.rossi@eni.com

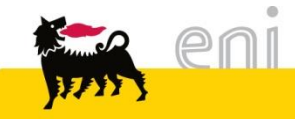

#### Richiesta specifica: Salvare od ordinare il carrello

Una volta completato la richiesta l'utente può ordinare, parcheggiare (salvare), aggiornare o controllare utilizzando gli appositi pulsanti presenti in basso. In particolare, cliccando su Ordinare si avvierà il flusso approvativo, ovvero il

carrello verrà sottoposto all'approvazione dell'incaricato EniServizi (1° step). Solo ad avvenuta approvazione del 1° step sarà inviata un'e-mail all'approvatore di riferimento e lo Shopping Basket sarà sottoposto al 2° step di approvazione (parziale o totale).

| Appunti per approvazione | Biglietti da visita Mario Rossi | ^ |   |
|--------------------------|---------------------------------|---|---|
|                          |                                 | ~ |   |
| Previsione approvazione  |                                 |   | - |
| Ordinare Parcheggiare    | Aggiornare Controllare          |   |   |

**N.B.** Il campo **Appunti per approvazione** è esclusivamente visibile all'autorizzante. I testi inseriti in questo campo non possono essere visualizzati dal fornitore.

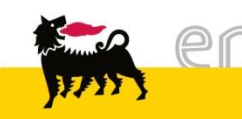

#### Richiesta specifica: Salvare od ordinare il carrello

#### Azione eseguita con esito positivo

| Il carrello acquisti è stato creato con il nome/numero: Richiesta Eni E&P CST / 1000006142                      |                                                          |          |           |            |          |  |  |  |  |  |
|----------------------------------------------------------------------------------------------------|----------------------------------------------------------|----------|-----------|------------|----------|--|--|--|--|--|
| Mercelprestazione                                                                                               | Descrizione                                              | Quantità | Categoria | Necess. II | Valore   |  |  |  |  |  |
|                                                                                                    | Termorileg.in linea escl.fondo/trasp.                    | 10 Pezzo | LEGATORIA | 12.05.2011 | 3,91 EUR |  |  |  |  |  |
|                                                                                                    | Rileg, c/pettine termosaldato fino 3 cm                  | 10 Pezzo | LEGATORIA | 12.05.2011 | 8,81 EUR |  |  |  |  |  |
|                                                                                                    | Valore totale (netto) :                                  |          |           |            |          |  |  |  |  |  |
| É ora possible stampare il carrello acquisti o continuari                                                       | e felaborazione tramite "Controllare stato"              |          |           |            |          |  |  |  |  |  |
| E' possibile vedere ad esempio se il carrello acquisti è s                                                      | stato approvato o se è già presente un ordine d'acquisto |          |           |            |          |  |  |  |  |  |
| Stampare carrello acquisti<br>Controllare stato<br>Créare hubvo carrello acquisti<br>Indietro alla prima pagina |                                                          |          |           |            |          |  |  |  |  |  |

Un messaggio di avviso conferma l'esito positivo dei processi svolti e vi ricorda il nome ed il numero del carrello creato. Il carrello viene trasmesso all'incaricato Eni Servizi in prima istanza.

È possibile nell'immediato visualizzare lo stato del carrello creato attraverso il tasto **Controllare stato**.

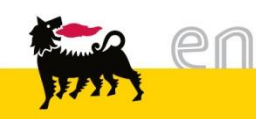

I richiedenti possono continuare a modificare gli Shopping Basket da loro creati fino a quando questi non risultano in stato '*Approvato*': ad esempio è possibile cancellare interi Shopping Basket o singole posizioni in essi contenute.

Gli stati significativi che lo shopping basket può assumere sono:

- □ *In attesa*: Shopping Basket parcheggiato
- □ *In approvazione*: Shopping Basket inoltrato all'approvatore
- *Approvato*: Shopping Basket approvato che ha generato un ordine
- *Respinto*: Shopping Basket non approvato dall'approvatore
- Nella propria entrata messaggi: Shopping Basket approvato parzialmente dall'approvatore.

Dall'apposito menù utente, gli utenti possono anche monitorare lo stato delle singole posizioni presenti nel carrello.

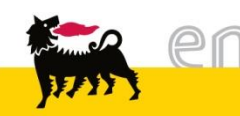

#### Richiesta specifica: Monitorare il carrello

| e-Procurement                                                                                                    | e-Procurement Prima pagina   Parametrizzazione   Logoff |            |                  |                   |          |        |  |  |  |  |  |
|----------------------------------------------------------------------------------------------------|---------------------------------------------------------|------------|------------------|-------------------|----------|--------|--|--|--|--|--|
| <ul> <li>Shopping Basket</li> <li>Creare</li> <li>Modificare/Visualizzare</li> <li>Parametri personali</li> <li>Modifica dat personali</li> <li>Posta interna</li> <li>E' possibile approvare o rifiutare carrelli acquisti e leggere le proprie e-mail per<br/>l'operazione d'acquisto</li> <li>L'utente ha</li> <li>O Richieste di approvazione in entrata</li> </ul> |                                                         |            |                  |                   |          |        |  |  |  |  |  |
| ric.: 1 Carrello acquisti                                                                                                    |                                                         |            |                  |                   |          |        |  |  |  |  |  |
| Numero Nome carr                                                                                                    | rello acquist                                           | Data creaz | <u>Val. tot.</u> | . <u>St</u>       | tato     | Azione |  |  |  |  |  |
| 1000272763 Richiesta Eni E&P                                                                                                    |                                                         | 11.09.20   | 15 8,2           | 6 EUR "In attesa" | •        | a 🗋 🛍  |  |  |  |  |  |
| Descrizione                                                                                                    |                                                         | Nome prod. | Quantità         | Val.netto         | Stato    | Azione |  |  |  |  |  |
| :S44.1 Biglietti da visita gr 300 pz 100                                                                                                    |                                                         |            | 1 Pezzo          | 8,26 EUR          | In bozza | ۵ 🍋    |  |  |  |  |  |

Per visualizzare o modificare uno shopping basket creato cliccare su

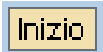

**Shopping Basket > Modificare/Visualizzare** dal menù utente.

Impostare i diversi criteri di ricerca nella sezione stato carrello acquisti e selezionare **>** . È possibile visualizzare il dettaglio di ogni posizione per carrello selezionando l'icona **<** .

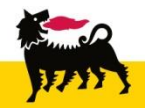

Esito

48

#### Richiesta specifica: Monitorare il carrello

Per accedere ad un ulteriore dettaglio per singola posizione si deve premere l'icona in corrispondenza della posizione che interessa.

| ito ric.: 1   | Carrello acquisti                                        |                                          |            |                 |           |            |          |        |
|---------------|----------------------------------------------------------|------------------------------------------|------------|-----------------|-----------|------------|----------|--------|
|               | Numero                                                   | Nome carrello acquist                    | Data creaz | <u>Val. tot</u> | <u>t.</u> | <u>S</u>   | tato     | Azione |
| -             | 1000272763                                               | Richiesta Eni E&P                        | 11.09.20   | 15 8,2          | 26 EUR    | "In attesa |          | a 🗋 🗑  |
|               |                                                          | Descrizione                              | Nome prod. | Quantità        | Val.      | netto      | Stato    | Azione |
| <u>:S44.1</u> | Biglietti da visita (                                    | ar 300 pz 100                            |            | 1 Pezzo         |           | 8,26 EUR   | In bozza | a 🔍 🗑  |
|               |                                                          |                                          | •          |                 |           |            |          |        |
|               |                                                          |                                          | <b>•</b>   |                 |           |            |          |        |
| Dett          | agli su posizione:                                       | :S44.1 Biglietti da visita gr 300 pz 100 |            |                 |           |            |          | ×      |
| Dett          | agli su posizione:                                       | :S44.1 Biglietti da visita gr 300 pz 100 |            |                 |           |            |          | ×      |
| Dett          | agli su posizione:<br>Dati di base                       | :S44.1 Biglietti da visita gr 300 pz 100 |            |                 |           |            |          | ×      |
| Dett          | agli su posizione:<br>Dati di base<br>Attribuzione costi | :S44.1 Biglietti da visita gr 300 pz 100 |            |                 |           |            |          | ×      |

Per ogni riga esistono diverse cartelle di dettaglio che possono essere visualizzate. Basterà cliccare sul tasto reprine le diverse cartelle e visualizzarne il contenuto (o chiudere la cartella ).

Premere invece il tasto per chiudere l'area relativa alla posizione e ritornare ai dati generali del carrello.

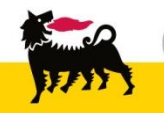

#### Richiesta specifica: Monitorare il carrello

Merita particolare attenzione la cartella *Documenti successivi* che visualizza la sequenza di documenti generati a partire dallo shopping basket.

In questa cartella, <u>dopo l'approvazione dello shopping basket</u>, apparirà il *numero dell'ordine*.

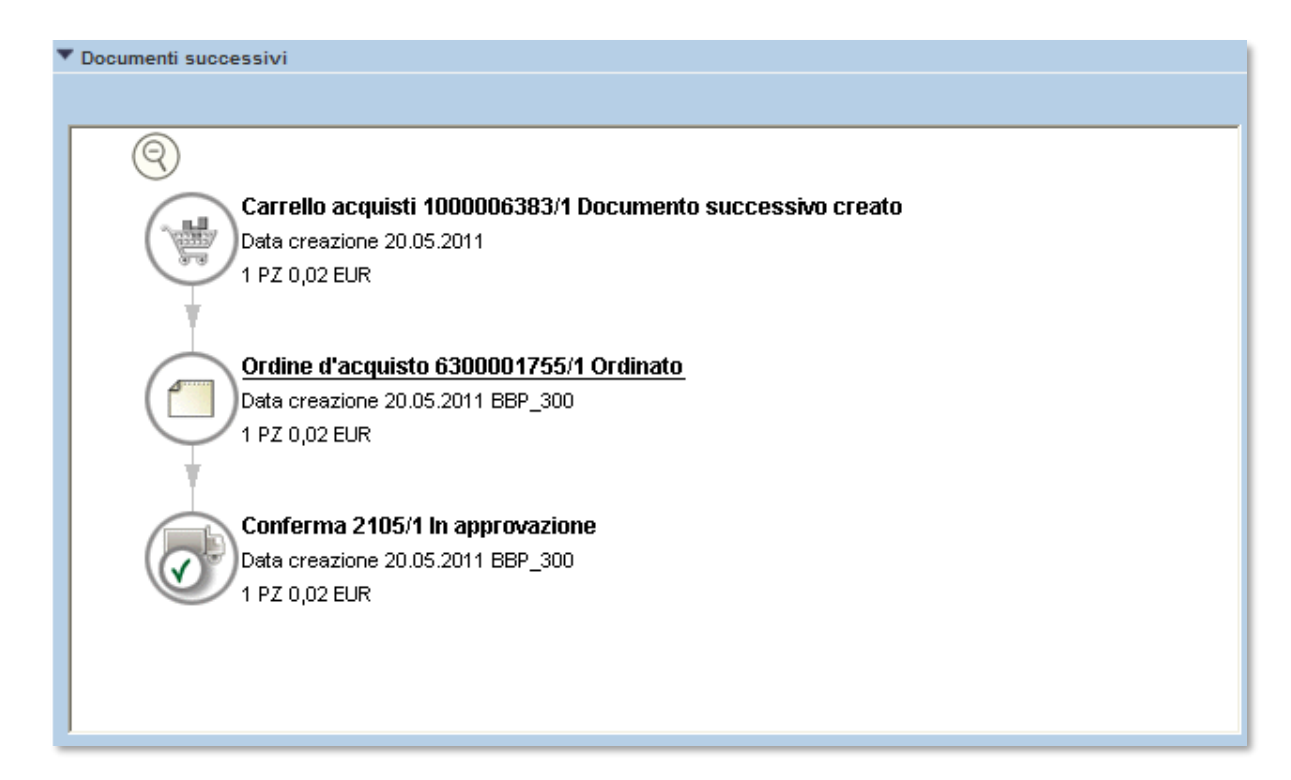

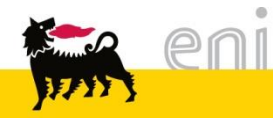

#### Richiesta specifica: Modificare il carrello

Per modificare lo shopping basket cliccare sul pulsante *Modificare*, posto al di sotto dei Dati supplementari.

| Pos. in carrello acquisti                                                                     |                                                           |                                         |                    |           |                 | =              |
|-----------------------------------------------------------------------------------------------|-----------------------------------------------------------|-----------------------------------------|--------------------|-----------|-----------------|----------------|
| Per modificare i dettagli p                                                                   | osizione (ad es. cespiti e attribuzione cos               | ti), fare clic in basso sul link oppure | su 🔍               |           |                 | Vis. modifiche |
| Posizioni in carrello ac                                                                      | quisti                                                    |                                         |                    |           |                 |                |
| Merce/prestazione                                                                             | Descrizione                                               | Categoria                               | Necess. il Qu      | antità    | Prezzo/limite   | Azione         |
|                                                                                               | :S44.1 Biglietti da visita gr 300 pz 100                  | Stampa 8h - Normale -                   | 12.09.2015 1       | PZ 8,2    | 26 EUR Per 1 PZ | 🍳 🏛            |
|                                                                                               |                                                           |                                         | Valore totale (net | to) : 8,2 | 26 EUR          |                |
| Dati supplementari                                                                            |                                                           |                                         |                    |           |                 |                |
| Nome del carrello acquis<br>Appunti per approvazione<br>Previsione approvazione<br>Modificare | ti Richiesta Eni E&P<br>e Biglietti da visita Mario Rossi |                                         |                    |           |                 |                |

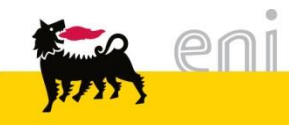

#### Richiesta specifica: Approvare la PEM

Effettuato il lavoro, il fornitore elabora la Proposta Entrata Merci .

Il richiedente è tenuto ad approvare o a rifiutare le Proposte Entrata Merci proposte dal fornitore; troverà i messaggi di notifica nella cartella *Approvazione* della casella di *Posta interna*.

| Approvazione                                                                                                    |               |     |  |  |  |  |  |
|----------------------------------------------------------------------------------------------------|---------------|-----|--|--|--|--|--|
| Approvazione Messaggi                                                                                                    |               |     |  |  |  |  |  |
| È possibile approvare o rifiutare carrelli per gli acquisti, conferme entrate merci, ecc.<br>Per visualizzare i dettagli, fare clic sul simbolo "Elaborare" |               |     |  |  |  |  |  |
| Approvazione: 25 Inserimenti                                                                                                    |               |     |  |  |  |  |  |
| Descrizione                                                                                                    | Sottoposto il |     |  |  |  |  |  |
| Approvare Conferma Nr. 2044 di Gianni Ippoliti: Ordine Eni E&P CST                                                                                          | 16.05.2011    | ۹ ( |  |  |  |  |  |
| Approvare Conferma Nr. 2043 di e-Procurement: Ordine Eni E&P CST                                                                                            | 16.05.2011    | ۹ ( |  |  |  |  |  |

Per visualizzare in dettaglio la proposta di entrata merci, occorre cliccare sulla descrizione o sull'icona . Procedere quindi nell'approvazione o rifiutocome già illustrato.

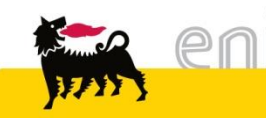

#### Storico Richieste

Per visualizzare l'elenco di tutti i Preventivi, le Proposte Entrata Merci e le Richieste specifiche, con relativi dettagli, è disponibile lo storico delle richieste.

Per accedere allo storico delle richieste cliccare sul menù **Centro Stampa**, sezione **Storico Richieste**.

| e-Procurement                                                                                                    | Prima pagina Parametrizzazione                                                                                                    |
|----------------------------------------------------------------------------------------------------|----------------------------------------------------------------------------------------------------|
| •                                                                                                    | Filtro                                                                                                    |
| <ul> <li>Centro Stampa</li> <li>Storico Richieste</li> <li>Reportistica         <ul> <li>Dati Ordinato</li> </ul> </li> <li>Shopping Basket             Creare             Modificare/Visualizzare</li> <li>Parametri personali             Modifica dati personali</li> </ul> | Da: 14.05.2012  A: 13.06.2012<br>Numero Carrello Acquisti<br>Numero Ordine<br>Numero Preventivo/PEM<br>Stato Elaborazione<br>Fornitore<br>Diserce |
|                                                                                                    |                                                                                                    |

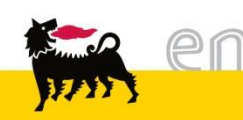

La ricerca può essere effettuata utilizzando gli appositi campi del *Filtro* (periodo, numero carrello acquisti, numero ordine, numero PEM, stato di elaborazione,...).

|                                                     |        |                                                                    |                                 |            | _                               |             |            |                     |            |     |
|-----------------------------------------------------|--------|--------------------------------------------------------------------|---------------------------------|------------|---------------------------------|-------------|------------|---------------------|------------|-----|
| •                                                   | Filtro | 0                                                                  |                                 |            |                                 |             |            |                     |            |     |
| ✓ Centro Stampa<br>Storico Richieste                | Da:    | 14.05.2012                                                         | A: 13.06.2012                   | E7         |                                 |             |            |                     |            |     |
| ✓ Reportistica                                      | Num    | ero Carrello Acq                                                   | uisti                           |            |                                 |             |            |                     |            |     |
| Dati Ordinato                                       | Num    | ero Ordine                                                         |                                 |            |                                 |             |            |                     |            |     |
| <ul> <li>Shopping Basket</li> <li>Creare</li> </ul> | Num    | ero Preventivo/P                                                   | EM                              |            |                                 |             |            |                     |            |     |
| Modificare/Visualizzare                             | Stat   | o Elaborazione                                                     |                                 | -          |                                 |             |            |                     |            |     |
| ✓ Parametri personali                               | Forn   | itore                                                              |                                 |            |                                 |             |            |                     |            |     |
| Modifica dati personali                             | Ric    | erca                                                               |                                 |            |                                 |             |            |                     |            |     |
| ✓ Posta interna                                     |        |                                                                    |                                 |            |                                 |             |            |                     |            |     |
| Messaggi                                            | Downl  | oad                                                                |                                 |            |                                 |             |            |                     |            |     |
|                                                     | Risu   | Itati                                                              |                                 |            |                                 |             |            |                     |            |     |
|                                                     |        | Tipo flusso $\stackrel{\scriptscriptstyle \triangle}{\Rightarrow}$ | SC preventivo $\Leftrightarrow$ | Data 🔤     | PO preventivo $\Leftrightarrow$ | Prev 🕀      | Data 🔤     | SC Rich.Fornitura 🖨 | Data 🔤     | Orc |
|                                                     | T      |                                                                    |                                 |            |                                 |             |            |                     |            |     |
|                                                     |        | Generico                                                           | 1000006240                      | 13.05.2011 | 6300001650                      | <u>1953</u> | 13.05.2011 | 1C00006240          | 14.05.2012 |     |
|                                                     |        | Generico                                                           | 1000006507                      | 10.06.2011 | 6300001815                      | <u>2193</u> | 10.06.2011 | 1C00006507          | 14.05.2012 |     |
|                                                     |        | Generico                                                           | 1000006638                      | 17.06.2011 | 6300001924                      | 2254        | 17.06.2011 | 1C00006638          | 14.05.2012 |     |

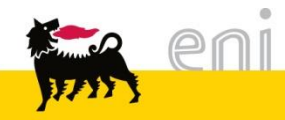

#### Storico Richieste - Visualizzare la richiesta

Ogni riga corrisponde ad una singola richiesta e riporta il tipo di flusso, il numero dei documenti successivi creati, le relative date di creazione dei documenti e lo stato della richiesta.

| Tipo flusso $\stackrel{\scriptscriptstyle \Delta}{\scriptscriptstyle \nabla}$ | SC preventivo $\stackrel{\scriptscriptstyle \Delta}{\Rightarrow}$ | Data 👙     | PO preventivo $\doteqdot$ | $Prev \stackrel{\scriptscriptstyle \triangle}{\Rightarrow}$ | Data 🚔     | SC Rich.Fornitura 🚔 | Data 👙     | Ordine 👙   | $PEM \ \Leftrightarrow$ | Data 👙     | Richiedente $\stackrel{\scriptscriptstyle 	riangle}{\bigtriangledown}$ | Società 🖨   | Fornitore 🚊 | Messaggio di stato                                                     | : |
|-------------------------------------------------------------------------------|-------------------------------------------------------------------|------------|---------------------------|-------------------------------------------------------------|------------|---------------------|------------|------------|-------------------------|------------|------------------------------------------------------------------------|-------------|-------------|------------------------------------------------------------------------|---|
| Generico                                                                      | 1000007376                                                        | 18.05.2012 | 6100000127                | <u>2768</u>                                                 | 18.05.2012 | 1C00007376          | 18.05.2012 | 630002322  | <u>2769</u>             | 18.05.2012 | Silvia Ponti                                                           | Eni E&P CST | CCG111      | Errore durante il trasferimento PEM                                    |   |
| Generico                                                                      | 1000007378                                                        | 28.05.2012 | 6100000128                | <u>2786</u>                                                 | 01.06.2012 |                     |            |            |                         |            | Silvia Ponti                                                           | Eni E&P CST | CCG111      | Approvazione preventivo in carico a EniServizi                         | Δ |
| Generico                                                                      | 1000007380                                                        | 31.05.2012 | 6100000129                | <u>2778</u>                                                 | 31.05.2012 |                     |            |            |                         |            | Silvia Ponti                                                           | Eni E&P CST | CCG111      | Approvazione preventivo in carico a EniServizi                         | Δ |
| Generico                                                                      | 1000007382                                                        | 01.06.2012 | 6100000130                | <u>2785</u>                                                 | 01.06.2012 |                     |            |            |                         |            | Silvia Ponti                                                           | Eni E&P CST | CCG111      | Approvazione preventivo in carico a richiedente                        | Δ |
| Generico                                                                      | 1000007383                                                        | 01.06.2012 | 6100000131                | <u>2780</u>                                                 | 01.06.2012 | <u>1C00007383</u>   | 01.06.2012 | 6300002323 | <u>2782</u>             | 01.06.2012 | Silvia Ponti                                                           | Eni E&P CST | CCG111      | Ordine di fornitura creato. PEM in elaborazione da parte del fornitore | Δ |
|                                                                               |                                                                   |            |                           |                                                             |            |                     |            |            | _                       |            |                                                                        |             |             |                                                                        |   |

Lo stato della richiesta è evidenziato dalle seguenti icone:

- Richiesta in errore
- A Richiesta in corso
- Richiesta conclusa con successo, documenti trasferiti
- 👕 Richiesta cancellata.

Ulteriori dettagli riguardanti lo stato sono presenti all'interno della colonna *Messaggio di stato*.

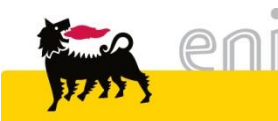

#### Storico Richieste - Visualizzare la richiesta

Per visualizzare i dettagli del documento d'interesse cliccare il link corrispondente che ne riporta il numero.

|       |              |                                          | 0705      | 10.05.0010   | 4000007070                               | 10.05.00.15  |              | 0700     |              |              |             |               |                                       |
|-------|--------------|------------------------------------------|-----------|--------------|------------------------------------------|--------------|--------------|----------|--------------|--------------|-------------|---------------|---------------------------------------|
| 0073/ | 6 18.05.2012 | 6100000127                               | 2768      | 18.05.2012   | 100007376                                | 18.05.2012   | 6300002322   | 2769     | 18.05.2012   | Silvia Ponti | Eni E&P CST | CCG111        | Errore durante il trasferimento F     |
| 00737 | 8 28.05.2012 | 6100000128                               | 2786      | 01.06.2012   |                                          |              |              |          |              | Silvia Ponti | Eni E&P CST | CCG111        | Approvazione preventivo in carico a l |
|       |              |                                          |           |              |                                          |              |              |          |              |              |             |               |                                       |
|       |              |                                          |           |              |                                          |              |              |          | ٦            |              |             |               |                                       |
|       |              |                                          |           |              |                                          |              |              |          | $\checkmark$ |              |             |               |                                       |
|       | Rie          | epilogo                                  |           |              |                                          |              |              |          |              |              |             |               |                                       |
|       |              | C preventivo                             | 100000    | 7378         |                                          |              |              |          |              |              |             |               |                                       |
|       |              |                                          |           |              |                                          |              |              |          |              |              |             |               |                                       |
|       |              | Jata                                     | 20.05.20  | 012          |                                          |              |              |          |              |              |             |               |                                       |
|       | P            | rev                                      | 2786      |              |                                          |              |              |          |              |              |             |               |                                       |
|       |              | )ata                                     | 01.06.20  | 012          |                                          |              |              |          |              |              |             |               |                                       |
|       | R            | Richiedente Silvia Ponti                 |           |              |                                          |              |              |          |              |              |             |               |                                       |
|       | s            | Società Eni E&P CST                      |           |              |                                          |              |              |          |              |              |             |               |                                       |
|       | Т            | Totale 10,14 EUR                         |           |              |                                          |              |              |          |              |              |             |               |                                       |
|       | 0            | Contingency                              | 10,00 E   | UR           |                                          |              |              |          |              |              |             |               |                                       |
|       |              | DT                                       | asdasda   | asd          |                                          |              |              |          |              |              |             |               |                                       |
|       | Pre          | eventivo Eni                             | E&P C S1  | T Copia/Stan | npa Formato:                             | A4 Colo      | re: Si Front | te/Retro | No Cope      | ertina: Car  | toncino Ri  | legatura: Pla | stificata Pagine: 66 Numero Copie: 4  |
|       |              |                                          |           |              |                                          |              |              |          |              |              |             |               |                                       |
|       | Po           | sizioni Detta                            | gli       |              |                                          |              |              |          |              |              |             |               |                                       |
|       |              | C                                        | )escrizio | ne           | Quantità                                 |              | Prezzo       |          | Valore       |              |             |               |                                       |
|       |              | Carta regalo verde /rossa st. graf. ENI  |           | NI 5 PZ      | 2,14                                     | EUR per 100  | 0 PZ         | 0,11 EUR | 1            |              |             |               |                                       |
|       | В            | Buste soffietto 25x35 f.quadro stampa lo |           | alo 5 PZ     | 1.605,00                                 | 0 EUR per 2. | .000 PZ      | 4,01 EUR | -            |              |             |               |                                       |
|       |              | Contingency                              |           |              | ingency 1 FO 10,00 EUR per 1 FO 10,00 EU |              |              |          | 10.00 EUR    | 1            |             |               |                                       |
|       |              |                                          |           |              |                                          |              |              |          |              |              |             |               |                                       |
|       |              | 1                                        | Da 1      | 7 . X .      |                                          |              |              |          |              |              |             |               |                                       |

#### **Report Ordinato**

Per visualizzare lo storico degli Ordini effettuati occorre selezionare dal menù **Reportistica** la sezione **Dati Ordinato**.

Per accedere allo storico cliccare sul menù *Reportistica*, sezione *Dati Ordinato*.

| •                                         | Flusso Ordini                                                                                                    |  |  |  |  |  |  |  |  |  |  |  |  |
|-------------------------------------------|----------------------------------------------------------------------------------------------------|--|--|--|--|--|--|--|--|--|--|--|--|
| - Reportistica                            | Ricerca                                                                                                    |  |  |  |  |  |  |  |  |  |  |  |  |
| Centro Congressi                          | Date: Da: 14.04.2012 🕅 A: 🗊                                                                                                    |  |  |  |  |  |  |  |  |  |  |  |  |
| Prenotazione Sale                         | Numero SC                                                                                                    |  |  |  |  |  |  |  |  |  |  |  |  |
| <ul> <li>Parametri personali</li> </ul>   | Numero ODA                                                                                                    |  |  |  |  |  |  |  |  |  |  |  |  |
| Modifica dati personali     Posta interna | Tipo contab.                                                                                                    |  |  |  |  |  |  |  |  |  |  |  |  |
| Messaggi                                  | Oggetto Costo                                                                                                    |  |  |  |  |  |  |  |  |  |  |  |  |
|                                           | Flow ID 🔹                                                                                                    |  |  |  |  |  |  |  |  |  |  |  |  |
|                                           | Cerca                                                                                                    |  |  |  |  |  |  |  |  |  |  |  |  |
|                                           | Risultati della ricerca                                                                                                    |  |  |  |  |  |  |  |  |  |  |  |  |
|                                           | Risultati:                                                                                                    |  |  |  |  |  |  |  |  |  |  |  |  |
|                                           | Download                                                                                                    |  |  |  |  |  |  |  |  |  |  |  |  |
|                                           | Flusso +       Numero ShC +       Pos. +       Richiedente +       Descrizione Prodotto +       Indirizzo di consegna +       Valore +       Div. +       Tipo contabil. +       Oggetta                     |  |  |  |  |  |  |  |  |  |  |  |  |
|                                           | Rivendita         1000244540         2         Tiziana Prestia         M001 Carta color.80 gr A4 cad         VIA S. SALVO, 1, 20097, SAN DONATO MILANESE, IT         1,70         EUR         WBS         EF |  |  |  |  |  |  |  |  |  |  |  |  |

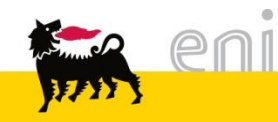

#### Report Ordinato – Ricerca ordine

La ricerca può essere effettuata utilizzando i campi del Filtro (periodo, numero di carrello, numero d'ordine d'acquisto,...). Dopo aver compilato, avviare la ricerca cliccando sul pulsante *Cerca*.

| •                       | Flusso Ordini                       |
|-------------------------|-------------------------------------|
| 🗸 Reportistica          | Ricerca                             |
| Dati Ordinato           |                                     |
| 👻 Centro Congressi      | Date: Da: 14.04.2012                |
| Prenotazione Sale       | Numero SC                           |
| 👻 Parametri personali   | Numero ODA                          |
| Modifica dati personali | Tipo contab                         |
|                         |                                     |
| Messaggi                |                                     |
|                         | Flow ID 🔹                           |
|                         |                                     |
|                         | Cerca                               |
| Messaggi                | Oggetto Costo<br>Flow ID ▼<br>Cerca |

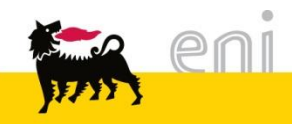

Ogni riga corrisponde ad una singola richiesta e riporta il tipo di flusso, il numero dei documenti successivi creati, le relative date di creazione dei documenti e l'oggetto di costo associato alla singola richiesta.

| Risultati della ricerca |        |              |        |                      |                                          |                                                 |          |        |                  |                 |             |        |           |
|-------------------------|--------|--------------|--------|----------------------|------------------------------------------|-------------------------------------------------|----------|--------|------------------|-----------------|-------------|--------|-----------|
| Risu                    | ltati: |              |        |                      |                                          |                                                 |          |        |                  |                 |             |        |           |
| Dov                     | vnload |              |        |                      |                                          |                                                 |          |        |                  |                 |             |        |           |
|                         |        |              |        |                      |                                          |                                                 |          |        |                  |                 |             |        |           |
| Flue                    | sso 🕀  | Numero ShC 🌲 | Pos. 🗘 | Richiedente 🗦        | Descrizione Prodotto 🗦                   | Indirizzo di consegna 🗦                         | Valore 🗘 | Div. ≑ | Tipo contabil. 🖨 | Oggetto Costo 🖨 | Numero PO 🖨 | Pos. 🗘 | Fattura 🖨 |
| Rive                    | endita | 1000244540   | 2      | Tiziana Prestia      | M001 Carta color.80 gr A4 cad            | VIA S. SALVO, 1, 20097, SAN DONATO MILANESE, IT | 1,70     | EUR    | WBS              | EF1219          | 6300037454  | 2      | Sì        |
| Rive                    | endita | 1000244590   | 1      | Beatrice Cornegliani | R028 Cop/stampe color.90/100gr A4 F/R ca | VIA S. SALVO, 1, 20097, SAN DONATO MILANESE, IT | 11,77    | EUR    | WBS              | EF0376          | 6300037455  | 1      | Sì        |
| Rive                    | endita | 1000244581   | 1      | Stefania Mantovani   | R022 Cop/stampe color.90/100gr A4 cad    | VIA S. SALVO, 1, 20097, SAN DONATO MILANESE, IT | 116,96   | EUR    | WBS              | 3300            | 6300037453  | 1      | Sì        |
| Rive                    | endita | 1000245018   | 4      | Beatrice Cornegliani | R028 Cop/stampe color.90/100gr A4 F/R ca | VIA S. SALVO, 1, 20097, SAN DONATO MILANESE, IT | 225,81   | EUR    | WBS              | EF0702          | 6300037463  | 4      | Sì        |
| Rive                    | endita | 1000245413   | 1      | Beatrice Cornegliani | R005Copie/stampa b/n, 80gr. A4-F/Rcad    | VIA S. SALVO, 1, 20097, SAN DONATO MILANESE, IT | 56,83    | EUR    | WBS              | EFE032          | 6300037485  | 1      | Sì        |
| Rive                    | endita | 1000245359   | 2      | Elisa Barbieri       | R002 Copie/stampe b/n 80gr.A3 cad        | VIA S. SALVO, 1, 20097, SAN DONATO MILANESE, IT | 1,12     | EUR    | WBS              | EF1232          | 6300037468  | 2      | Sì        |
| Rive                    | endita | 1000245359   | 3      | Elisa Barbieri       | R023 Cop/stampe color.90/100gr A3 cad    | VIA S. SALVO, 1, 20097, SAN DONATO MILANESE, IT | 45,30    | EUR    | WBS              | EF1232          | 6300037468  | 3      | Sì        |

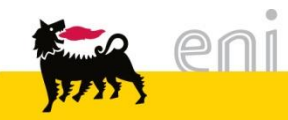

#### Uscire dal servizio

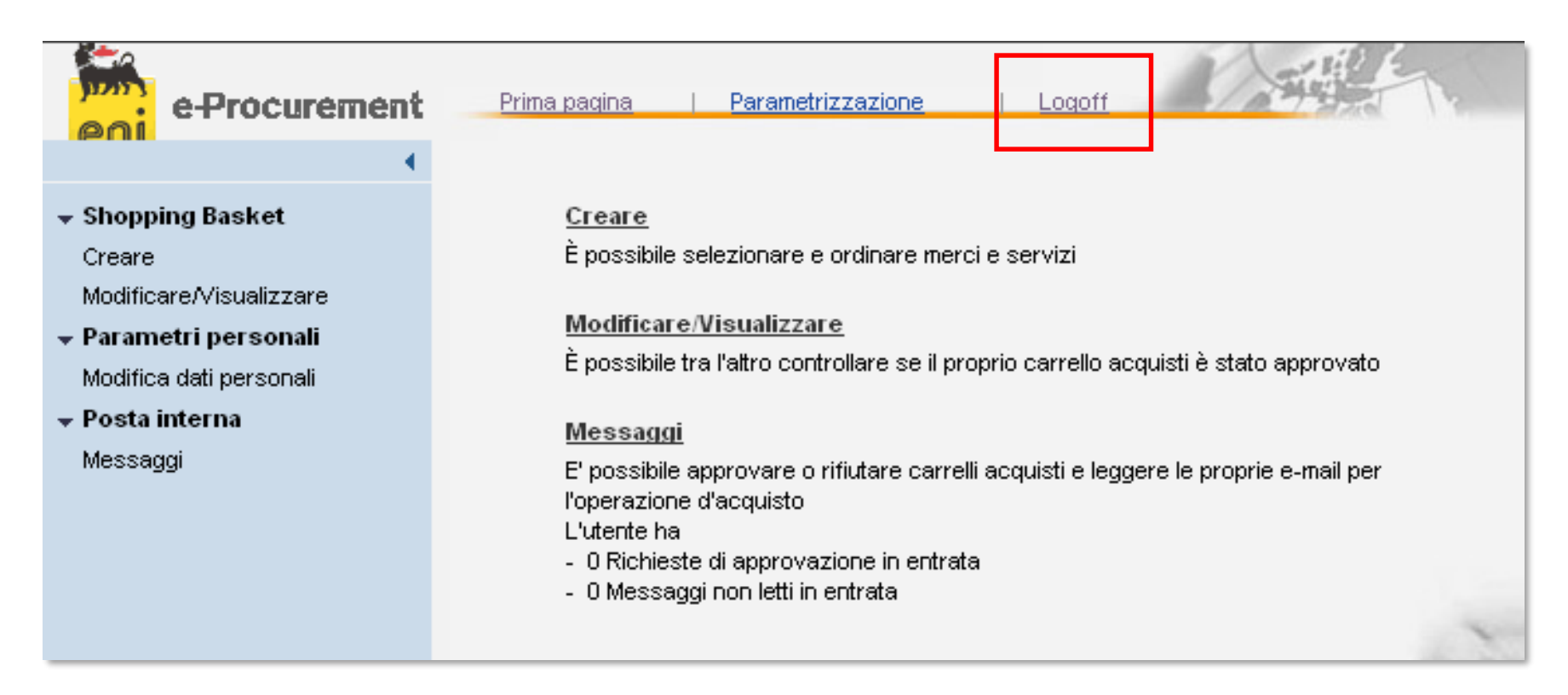

Per uscire dal Servizio e-Procurement è necessario:

Logoff

- Premere il pulsante
- Non premere invece il pulsante

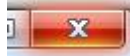

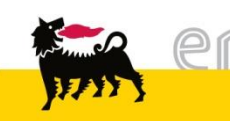

Per richiesta di informazioni o di supporto è possibile rivolgersi al Contact Center dei Servizi e-Business Eni, disponibile sia telefonicamente che via e-mail.

I riferimenti e le fasce orarie di disponibilità del Contact Center sono pubblicati sul portale del Servizio.

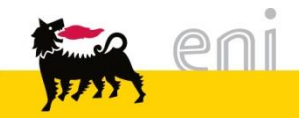

# I contenuti di questo manuale sono intesi per finalità unicamente informativa e per la consultazione privata.

È vietata la riproduzione per finalità commerciali.

Per i Copyright e Trademark si rimanda al Portale del Servizio.

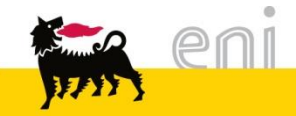